# Monitor Dell S2721Q/S2721QS

# Przewodnik użytkownika

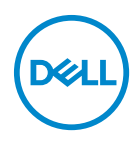

Model: S2721Q/S2721QS Numer identyfikacyjny modelu: S2721Qb

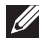

💋 UWAGA: UWAGA oznacza ważną informację, która może pomóc w lepszym wykorzystaniu komputera.

- ∧ OSTRZEŻENIE: OSTRZEŻENIE wskazuje na możliwość uszkodzenia urządzenia lub utratę danych w przypadku postępowania niezgodnie z instrukciami.
- A PRZESTROGA: PRZESTROGA oznacza potencjalną możliwość uszkodzenia majątku, obrażeń osobistych lub śmierci.

Copyright © 2020 Dell Inc. lub jej podmioty zależne. Wszystkie prawa zastrzeżone. Dell, EMC i inne znaki towarowe to znaki towarowe firmy Dell Inc. lub jej podmiotów zależnych. Inne znaki towarowe mogą stanowić znaki towarowe ich właścicieli.

2020 - 08

Rev. A00

# Spis treści

| Instrukcje bezpieczeństwa 6                       |
|---------------------------------------------------|
| Informacje o monitorze                            |
| Zawartość opakowania                              |
| Cechy produktu                                    |
| Identyfikacja części i elementów sterowania 10    |
| Widok z przodu                                    |
| Widok z tyłu                                      |
| Widok z dołu                                      |
| Specyfikacje rozdzielczości17                     |
| Obsługiwane tryby video                           |
| Wstępne ustawienia trybów wyświetlania            |
| Specyfikacje elektryczne19                        |
| Charakterystyki fizyczne19                        |
| Charakterystyki środowiskowe                      |
| Tryby zarządzania energią21                       |
| Przydział pinów 22                                |
| Jakość monitora LCD i zasady dotyczące pikseli 24 |
| Ergonomia 24                                      |
| Obsługa i przenoszenie wyświetlacza               |
| Wskazówki dotyczące konserwacji                   |
| Czyszczenie monitora                              |
| listawienia monitora 20                           |
|                                                   |
| Przyczepianie stojaka - S2721Q                    |
| Przyczepianie stojaka - S2721QS                   |
| Podłączanie monitora 35                           |

(D&LL

| Podłączanie kabla HDMI i kabli zasilających                                |
|----------------------------------------------------------------------------|
| Podłączanie kabla DisplayPort (DP do DP) (opcjonalny) i<br>kabla zasilania |
| Organizacja przebiegu kabli                                                |
| Włączanie monitora 37                                                      |
| Przymocowywanie monitora przy użyciu blokady<br>Kensington (opcjonalna) 38 |
| Odczepianie stojaka monitora - S2721Q                                      |
| Odczepianie stojaka monitora - S2721QS                                     |
| Zestaw do montażu na ścianie VESA (opcjonalny) 41                          |
| Obsługa monitora 42                                                        |
| Włączanie monitora 42                                                      |
| Używanie elementów sterowania na panelu przednim 42                        |
| Przycisk na panelu przednim                                                |
| Używanie menu ekranowego (OSD)                                             |
| Dostęp do systemu menu                                                     |
| Komunikat ostrzegawczy menu ekranowego 60                                  |
| Ustawianie maksymalnie rozdzielczości                                      |
| Wymagania umożliwiające wyświetlanie lub odtwarzanie treści HDR63          |
| Używanie nachylenia, obrotu w poziomie i pionowego<br>wydłużenia           |
| Nachylenie                                                                 |
| ۔<br>Obrót (tylko S2721QS)65                                               |
| Wydłużenie w pionie (tylko S2721QS) 66                                     |
| Obracanie wyświetlacza (tylko S2721QS)66                                   |
| Obróć w prawo                                                              |
| Obrót w lewo                                                               |
| Dostosowywanie ustawień wyświetlania obrotu danego                         |
| systemu                                                                    |

DEL

| Wykrywanie i usuwanie usterek                     | 69  |
|---------------------------------------------------|-----|
| Autotest                                          | 69  |
| Wbudowana diagnostyka                             | 70  |
| Typowe problemy                                   | .71 |
| Problemy specyficzne dla produktu                 | 74  |
| Problemy specyficzne dla głośników                | 75  |
| Dodatek                                           | 76  |
| Uwagi FCC (tylko USA) i inne informacje dotyczące |     |
| przepisów                                         | 76  |
| Kontakt z firmą Dell                              | 76  |

# Instrukcje bezpieczeństwa

∧ OSTRZEŻENIE: Używanie elementów sterowania. regulacii lub procedur, innych niż określone w dokumentacji, może spowodować narażenie na porażenie prądem elektrycznym, zagrożenia związane z prądem elektrycznym i/lub zagrożenia mechaniczne.

- Postaw monitor na wytrzymałej powierzchni i obchodź się z nim ostrożnie. Ekran jest delikatny i jego upuszczenie lub mocne uderzenie mogłoby go uszkodzić.
- Należy zawsze upewnić się, że napiecie znamionowe monitora jest odpowiednie do pracy przy zasilaniu prądem zmiennym dostępnym w danej lokalizacji.
- Monitor należy przechowywać w temperaturze pokojowej. Nadmierne ciepło lub chłód moga mieć negatywny efekt na ciekły kryształ wyświetlacza.
- Nie należy monitora narażać na mocne wstrząsy lub uderzenia. Na przykład: nie należy monitora umieszczać w bagażniku samochodu.
- Monitor należy odłączyć, jeśli ma być nieużywany przez dłuższy czas.
- Aby uniknąć porażenia prądem, nie należy próbować zdejmować żadnej pokrywy ani dotykać wnetrza monitora.

DELI

# Informacje o monitorze

# Zawartość opakowania

Monitor jest dostarczany z następującymi, pokazanymi w tabeli poniżej komponentami. W przypadku braku któregokolwiek komponentu skontaktuj się z firmą Dell. Aby uzyskać więcej informacji, zobacz Kontakt z firmą Dell.

UWAGA: Niektóre elementy mogą być opcjonalne i mogą nie być dostarczone z monitorem. Niektóre funkcje mogą być niedostępne w niektórych krajach.

UWAGA: W przypadku podłączania stojaka zakupionego z innego źródła, postępuj zgodnie z instrukcjami dotyczącymi konfiguracji, załączonymi do stoiaka.

| llustracja komponentu | Opis komponentu                              |
|-----------------------|----------------------------------------------|
| DNL.                  | Wyświetlacz                                  |
| a b                   | Ramię stojaka:<br>a. S2721Q<br>b. S2721QS    |
| a b                   | Podstawa stojaka:<br>a. S2721Q<br>b. S2721QS |
|                       | <b>b.</b> S2721QS                            |

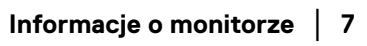

Dél

| Osłona śrub VESA™ (tylko<br>S2721Q)                                                                  |
|----------------------------------------------------------------------------------------------------|
| Kabel zasilania (różni się<br>zależnie od kraju)                                                     |
| Kabel HDMI                                                                                           |
| <ul> <li>Instrukcja szybkiej<br/>instalacji</li> </ul>                                               |
| <ul> <li>Informacje dotyczące<br/>bezpieczeństwa,<br/>środowiska i regulacji<br/>prawnych</li> </ul> |

# Cechy produktu

Monitor **Dell S2721Q/S2721QS** ma wyświetlacz ciekłokrystaliczny (LCD) na cienkowarstwowych tranzystorach (TFT) z aktywną matrycą i podświetleniem diodami LED. Funkcje monitora obejmują:

- Obszar wyświetlania o przekątnej 68,47 cm (27 cali). Rozdzielczość 3840 x 2160 (16:9) oraz pełnoekranowa obsługa niższych rozdzielczości.
- Obsługa funkcji AMD FreeSync<sup>™</sup>, z częstotliwością odświeżania 60 Hz i krótkim czasem odpowiedzi 4 ms szary do szarego w trybie Extreme (Ekstremalny)\*.
- · Paleta kolorów 99% sRGB.
- · Połączenia cyfrowe za pośrednictwem DisplayPort i HDMI.
- · S2721Q: Możliwość nachylenia.
- S2721QS: Możliwość nachylania, obracania w poziomie i obrócenia wyświetlacza oraz regulacji wysokości.
- · Podwójne wbudowane głośniki.

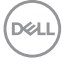

- Wyjmowany stojak oraz otwory montażowe Video Electronics Standards Association (VESA<sup>™</sup>) 100 mm umożliwiające stosowanie elastycznych rozwiązań mocowania.
- Funkcja Plug and Play, jeżeli obsługiwana jest przez system.
- Regulację poprzez menu ekranowe (OSD) ułatwiające konfigurację i optymalizację ekranu.
- Obsługuje tryb Obraz obok obrazu (PBP) oraz Obraz w obrazie (PIP).

#### UWAGA: Po aktywowaniu trybu PIP/PBP wyłączona zostanie funkcja AMD FreeSync™ (w oprogramowaniu AMD Radeon™).

- · Blokada przycisku zasilania i przycisków menu ekranowego.
- · Gniazdo blokady zabezpieczenia.
- · 0,3 W w trybie gotowości.
- · Optymalna wygoda dla oczu dzięki ekranowi z funkcją zapobiegania migotaniu.
- PRZESTROGA: W dłuższej perspektywie światło niebieskie emitowane przez monitor może mieć niekorzystne skutki dla oczu, m.in. powodować zmęczenie wzroku w wyniku kontaktu z urządzeniami cyfrowymi. Funkcja ComfortView jest przeznaczona do zmniejszenia ilości niebieskiego światła emitowanego przez monitor w celu zapewnienia komfortu dla oczu.

\*Czas odpowiedzi 4 ms szary do szarego jest osiągany w trybie **Extreme** (**Ekstremalny**), umożliwiając redukcję widocznego rozmycia ruchu i zwiększając szybkość reakcji obrazu. Może to jednak spowodować wyświetlenie na obrazie delikatnych, lecz zauważalnych, artefaktów wizualnych. Każda konfiguracja systemu jest inna, tak jak potrzeby użytkowników, dlatego zalecamy eksperymentowanie z różnymi trybami, aby znaleźć odpowiednie dla siebie ustawienia.

DEL

# Identyfikacja części i elementów sterowania

### Widok z przodu S2721Q

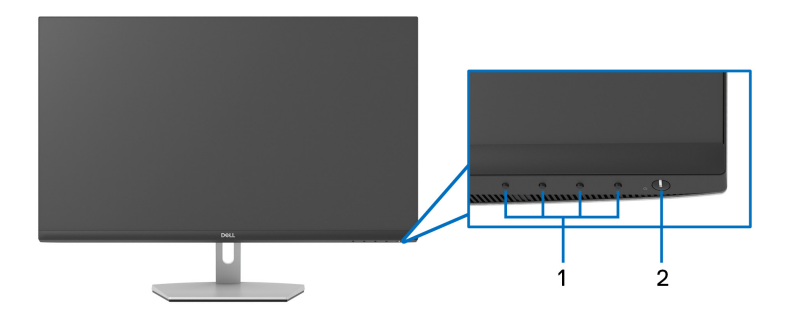

#### S2721QS

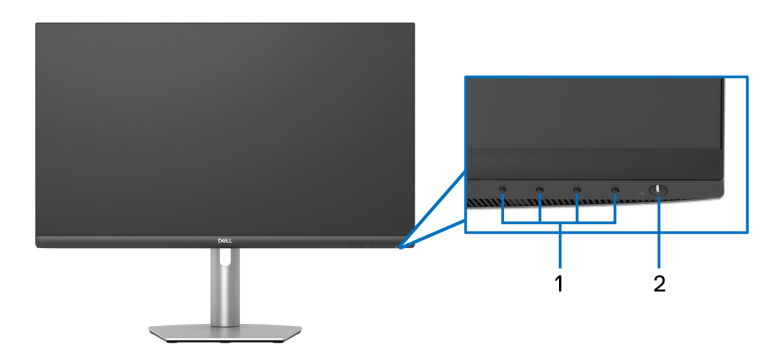

| Etykieta | Opis                                                     | Użyj                                                       |
|----------|----------------------------------------------------------|------------------------------------------------------------|
| 1        | Przyciski funkcji                                        | Aby uzyskać więcej informacji,<br>zobacz Obsługa monitora. |
| 2        | Przycisk włączania/wyłączania<br>zasilania (z diodą LED) | Włącza lub wyłącza monitor.                                |

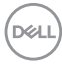

# Widok z tyłu

S2721Q

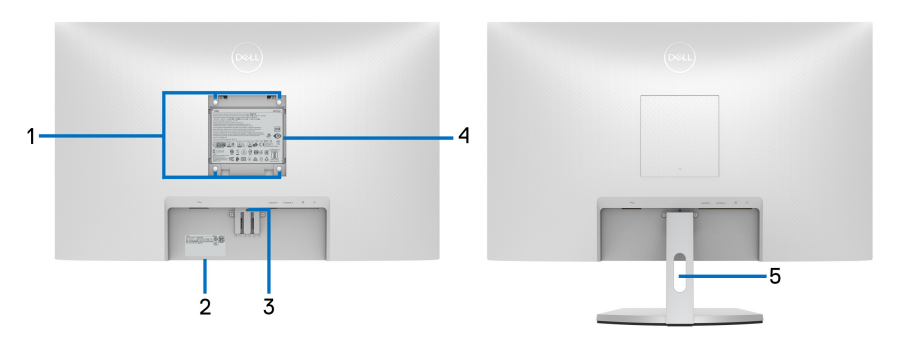

Widok z tyłu ze stojakiem monitora

#### S2721QS

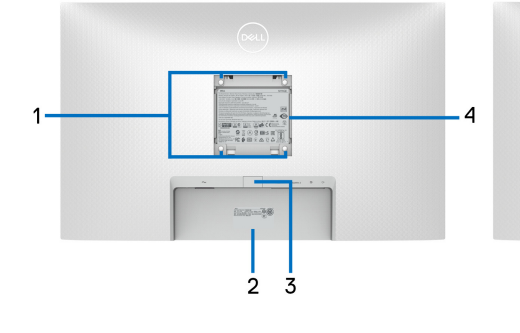

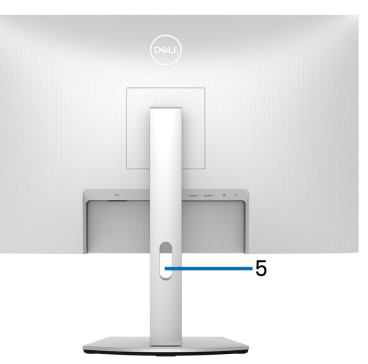

Widok z tyłu ze stojakiem monitora

| Etykieta | Opis                  | Użyj                             |
|----------|-----------------------|----------------------------------|
| 1        | Otwory montażowe VESA | Montaż ścienny monitora przy     |
|          | (100 mm x 100 mm - za | użyciu zestawu do montażu        |
|          | podłączoną pokrywą    | ściennego zgodnego ze standardem |
|          | podstawy)             | VESA (100 mm x 100 mm).          |

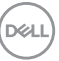

| 2 | Kod kreskowy, numer seryjny i<br>etykieta serwisowa | Do kontaktowania się z firmą Dell w<br>sprawach pomocy technicznej.<br>Etykieta serwisowa to unikalny<br>identyfikator alfanumeryczny, dzięki<br>któremu serwisanci firmy Dell mogą<br>zidentyfikować komponenty<br>osprzętu w monitorze i uzyskać<br>dostęp do informacji o gwarancji. |
|---|-----------------------------------------------------|----------------------------------------------------------------------------------------------------|
| 3 | Przycisk odłączania stojaka                         | Umożliwia odłączenie stojaka od<br>monitora.                                                                                                    |
| 4 | Etykieta z oznaczeniami<br>prawnymi                 | Zawiera certyfikaty.                                                                                                    |
| 5 | Szczelina prowadzenia kabli                         | Pomaga w uporządkowaniu<br>przebiegu kabli przez umieszczenie<br>ich w szczelinie.                                                                                                    |

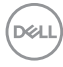

# Widok z dołu S2721Q

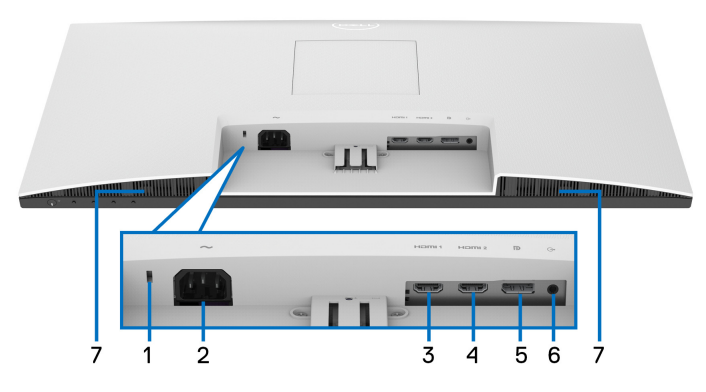

Widok od dołu bez podstawy monitora

S2721QS

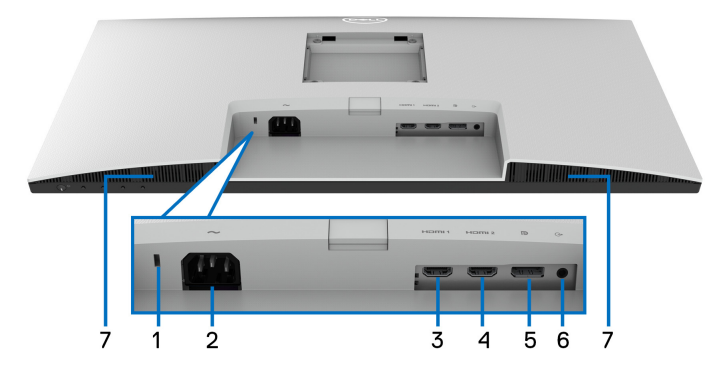

#### Widok od dołu bez podstawy monitora

| Etykieta | Opis                              | Użyj                                                                            |
|----------|-----------------------------------|---------------------------------------------------------------------------------|
| 1        | Gniazdo blokady<br>zabezpieczenia | Zabezpiecza monitor z blokadą<br>zabezpieczającą (nie znajduje się w zestawie). |
| 2        | Złącze zasilania                  | Podłącz kabel zasilający (dołączony do monitora).                               |

DELL

| 3 | Port HDMI (HDMI 1) | Podłącz komputer za pomocą kabla HDMI<br>(dostarczony z monitorem).  |
|---|--------------------|----------------------------------------------------------------------|
| 4 | Port HDMI (HDMI 2) | Podłącz komputer za pomocą kabla HDMI<br>(dostarczony z monitorem).  |
| 5 | DisplayPort        | Podłącz kabel DisplayPort do komputera.                              |
| 6 | Port Line-out      | Podłącz głośniki.<br><b>UWAGA:</b> Ten port nie obsługuje słuchawek. |
| 7 | Głośniki           | Zapewnia wyjście audio.                                              |

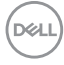

# Specyfikacje monitora

| Model                            | S2721Q                                                     | S2721QS                     |
|----------------------------------|------------------------------------------------------------|-----------------------------|
| Typ ekranu                       | Aktywna matryca - TFT LCD                                  |                             |
| Technologia panelu               | IPS                                                        |                             |
| Współczynnik<br>proporcji        | 16:9                                                       |                             |
| Widoczny obraz                   |                                                            |                             |
| Przekątna                        | 684,7 mm (27 cali)                                         |                             |
| Szerokość<br>(aktywnego obszaru) | 596,7 mm (23,49 cali)                                      |                             |
| Wysokość (aktywnego<br>obszaru)  | 335,7 mm (13,21 cali)                                      |                             |
| Obszar całkowity                 | 200301,8 mm <sup>2</sup> (310,47 cali <sup>2</sup> )       |                             |
| Podziałka pikseli                | 0,1554 x 0,1554 mm                                         |                             |
| Pikseli na cal (PPI)             | 163                                                        |                             |
| Kąt widzenia                     |                                                            |                             |
| Pionowo                          | 178° (typowy)                                              |                             |
| Poziomo                          | 178° (typowy)                                              |                             |
| Wyjście luminancji               | 350 cd/m² (typowe)                                         |                             |
| Współczynnik<br>kontrastu        | 1300 do 1 (typowe)                                         |                             |
| Powłoka płyty                    | Powłoka antyodblaskowa prz<br>polaryzacyjnego (zamglenie 3 | zedniego filtra<br>25%, 3H) |
| Podświetlenie                    | System oświetlenia krawędzi                                | białymi diodami LED         |

(D&LL)

| Czas reakcji                     | 8 ms szary do szarego w trybie Normal (Normalny)                                                                                                    |                |  |
|----------------------------------|----------------------------------------------------------------------------------------------------|----------------|--|
|                                  | 5 ms szary do szarego w trybie <b>Fast (Szybki)</b>                                                                                                    |                |  |
|                                  | 4 ms szary do szarego w trybie <b>Extreme</b>                                                                                                    |                |  |
|                                  | (Ekstremalny)*                                                                                                    |                |  |
|                                  | *Czas odpowiedzi 4 ms szary do szarego jest osiągany w<br>trybie <b>Extreme (Ekstremalny)</b> , umożliwiając redukcję<br>widocznego rozmycia ruchu i zwiększając szybkość<br>reakcji obrazu. Może to jednak spowodować wyświetlenie<br>na obrazie zauważalnych, delikatnych artefaktów<br>wizualnych. Każda konfiguracja systemu jest inna, tak jak<br>potrzeby użytkowników, dlatego zalecamy<br>eksperymentowanie z różnymi trybami, aby znaleźć<br>odpowiednie dla siebie ustawienia. |                |  |
| Głębia kolorów                   | 1,07 miliarda kolorów                                                                                                    |                |  |
| Paleta kolorów                   | sRGB 99% (typowe)                                                                                                    |                |  |
| Połączenie                       | • 1 port DisplayPort w wersji 1.2                                                                                                    |                |  |
|                                  | • 2 porty HDMI w wersji 2.0                                                                                                    |                |  |
|                                  | <ul> <li>1 port audio line-out</li> </ul>                                                                                                    |                |  |
| Szerokość ramki (krawę           | edź monitora do obszaru aktyw                                                                                                    | vnego)         |  |
| Góra                             | 7,4 mm                                                                                                    |                |  |
| Lewo/prawo                       | 7,4 mm/7,4 mm                                                                                                    |                |  |
| Spód                             | 21,6 mm                                                                                                    |                |  |
| Nastawność                       |                                                                                                    |                |  |
| Nachylenie                       | Od -5º do 21º                                                                                                    | Od -5° do 21°  |  |
| Obrót w poziomie                 | Nie dotyczy                                                                                                    | Od -30° do 30° |  |
| Obrót wyświetlacza               | Nie dotyczy                                                                                                    | Od -90° do 90° |  |
| Regulowana<br>wysokość stojaka   | Nie dotyczy                                                                                                    | 110 mm         |  |
| Wbudowane głośniki               | 2 wyjścia dźwięku 3 W                                                                                                    |                |  |
| Zgodność Dell Display<br>Manager | Funkcje Łatwa aranżacja i inne                                                                                                    |                |  |
| Zabezpieczenie                   | Gniazdo blokady zabezpieczenia (blokada kablowa sprzedawana oddzielnie)                                                                                                    |                |  |

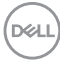

# Specyfikacje rozdzielczości

| Model                                         | S2721Q/S2721QS                    |
|-----------------------------------------------|-----------------------------------|
| Zakres skanowania poziomego                   | 130 kHz do 137 kHz (automatyczny) |
| Zakres skanowania pionowego                   | 40 Hz do 60 Hz (automatyczny)     |
| Najwyższa wstępnie ustawiona<br>rozdzielczość | 3840 x 2160 przy 60 Hz            |

#### Obsługiwane tryby video

| Model                         | S2721Q/S2721QS                              |
|-------------------------------|---------------------------------------------|
| Możliwości wyświetlania video | 480p, 480i, 576p, 576i, 720p, 1080i, 1080p, |
| (HDMI & DisplayPort)          | QHD, UHD                                    |

#### Wstępne ustawienia trybów wyświetlania

#### Tryby wyświetlania HDMI

| Tryb wyświetlania | Częstotliwość<br>pozioma (kHz) | Częstotliwość<br>pionowa (Hz) | Zegar<br>pikseli<br>(MHz) | Biegunowość<br>synchronizacji<br>(Pozioma/<br>Pionowa) |
|-------------------|--------------------------------|-------------------------------|---------------------------|--------------------------------------------------------|
| 720 x 400         | 31,47                          | 70,08                         | 28,32                     | -/+                                                    |
| VESA, 640 x 480   | 31,50                          | 60,00                         | 25,20                     | -/-                                                    |
| VESA, 640 x 480   | 37,50                          | 75,00                         | 31,50                     | -/-                                                    |
| VESA, 800 x 600   | 37,90                          | 60,30                         | 40,00                     | +/+                                                    |
| VESA, 800 x 600   | 46,90                          | 75,00                         | 49,50                     | +/+                                                    |
| VESA, 1024 x 768  | 48,40                          | 60,00                         | 65,00                     | -/-                                                    |
| VESA, 1024 x 768  | 60,00                          | 75,00                         | 78,80                     | +/+                                                    |
| VESA, 1152 x 864  | 67,50                          | 75,00                         | 108,00                    | +/+                                                    |
| VESA, 1280 x 1024 | 64,00                          | 60,00                         | 108,00                    | +/+                                                    |
| VESA, 1280 x 1024 | 80,00                          | 75,00                         | 135,00                    | +/+                                                    |
| VESA, 1600 x 900  | 60,00                          | 60,00                         | 108,00                    | +/+                                                    |
| VESA, 1600 x 1200 | 75,00                          | 60,00                         | 162,00                    | +/-                                                    |

| VESA, 1920 x 1080 | 67,50 | 60,00 | 148,50 | +/+ |
|-------------------|-------|-------|--------|-----|
| 2048 x 1280       | 78,90 | 59,90 | 174,30 | +/+ |
| 2560 x 1440       | 88,79 | 59,95 | 241,50 | +/- |
| 3840 x 2160       | 135   | 60    | 594    | +/- |

### Tryby wyświetlania DP

| Tryb wyświetlania | Częstotliwość<br>pozioma (kHz) | Częstotliwość<br>pionowa (Hz) | Zegar<br>pikseli<br>(MHz) | Biegunowość<br>synchronizacji<br>(Pozioma/<br>Pionowa) |
|-------------------|--------------------------------|-------------------------------|---------------------------|--------------------------------------------------------|
| 720 x 400         | 31,47                          | 70,08                         | 28,32                     | -/+                                                    |
| VESA, 640 x 480   | 31,50                          | 60,00                         | 25,20                     | -/-                                                    |
| VESA, 640 x 480   | 37,50                          | 75,00                         | 31,50                     | -/-                                                    |
| VESA, 800 x 600   | 37,90                          | 60,30                         | 40,00                     | +/+                                                    |
| VESA, 800 x 600   | 46,90                          | 75,00                         | 49,50                     | +/+                                                    |
| VESA, 1024 x 768  | 48,40                          | 60,00                         | 65,00                     | -/-                                                    |
| VESA, 1024 x 768  | 60,00                          | 75,00                         | 78,80                     | +/+                                                    |
| VESA, 1152 x 864  | 67,50                          | 75,00                         | 108,00                    | +/+                                                    |
| VESA, 1280 x 1024 | 64,00                          | 60,00                         | 108,00                    | +/+                                                    |
| VESA, 1280 x 1024 | 80,00                          | 75,00                         | 135,00                    | +/+                                                    |
| VESA, 1600 x 900  | 60,00                          | 60,00                         | 108,00                    | +/+                                                    |
| VESA, 1600 x 1200 | 75,00                          | 60,00                         | 162,00                    | +/-                                                    |
| VESA, 1920 x 1080 | 67,50                          | 60,00                         | 148,50                    | +/+                                                    |
| 2048 x 1280       | 78,90                          | 59,90                         | 174,30                    | +/+                                                    |
| 2560 x 1440       | 88,79                          | 59,95                         | 241,50                    | +/-                                                    |
| 3840 x 2160       | 133,313                        | 60                            | 533,25                    | +/-                                                    |

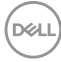

#### Specyfikacje elektryczne

| Model                                                      | S2721Q/S2721QS                                                                                                    |
|------------------------------------------------------------|----------------------------------------------------------------------------------------------------|
| Sygnały wejścia video                                      | HDMI 2.0/DisplayPort 1.2, 600 mV na przewód, opór<br>wejściowy 100 omów na parę przewodów.                                     |
| Napięcie wejścia prądu<br>zmiennego/<br>częstotliwość/prąd | 100 VAC do 240 VAC / 50 Hz lub 60 Hz ± 3 Hz / 1,5 A<br>(typowe)                                                                |
| Prąd udarowy                                               | <ul> <li>120 V: 30 A (Maksymalnie) przy 0°C (zimny start)</li> <li>240 V: 60 A (Maksymalnie) przy 0°C (zimny start)</li> </ul> |

#### Charakterystyki fizyczne

| Model                                                                                                    | S2721Q S2721QS                                                                     |                       |  |  |
|----------------------------------------------------------------------------------------------------|------------------------------------------------------------------------------------|-----------------------|--|--|
| Typ kabla sygnałowego                                                                                                    | Cyfrowe: HDMI, 19 pinów                                                            |                       |  |  |
|                                                                                                    | <ul> <li>Cyfrowe: DisplayPort, 20 pinów (kabel kupowany<br/>oddzielnie)</li> </ul> |                       |  |  |
| <b>UWAGA:</b> Monitory Dell są zaprojektowane tak, aby działały optymalnie przy wykorzystaniu kabli wideo dostarczanych z monitorem. Firma Dell nie ma kontroli nad różnymi dostawcami kabli na rynku, rodzajem materiałów, złączy ani nad procesu zastosowanymi w trakcie produkcji tych kabli, dlatego Dell nie gwarantuje wysokiej jakości wideo uzyskanych przy użyciu kabli innych niż dostarczane z tym monitorem Dell. |                                                                                    |                       |  |  |
| Wymiary (ze stojakiem)                                                                                                    |                                                                                    |                       |  |  |
| Wysokość                                                                                                    | 453,4 mm (17,85 cali) • Wydłużony:<br>510,1 mm (20,08 c                            |                       |  |  |
|                                                                                                    | <ul> <li>Skompresowany:<br/>400,1 mm (15,75 cali)</li> </ul>                       |                       |  |  |
| Szerokość                                                                                                    | 611,6 mm (24,08 cali)                                                              | 611,6 mm (24,08 cali) |  |  |
| Głębokość                                                                                                    | 186,8 mm (7,35 cali) 174,7 mm (6,88 cali)                                          |                       |  |  |
| Wymiary (bez stojaka)                                                                                                    |                                                                                    |                       |  |  |
| Wysokość                                                                                                    | 364,6 mm (14,35 cali) 364,6 mm (14,35 cali)                                        |                       |  |  |
| Szerokość                                                                                                    | 611,6 mm (24,08 cali) 611,6 mm (24,08 cali)                                        |                       |  |  |
| Głębokość                                                                                                    | 55,4 mm (2,18 cali) 55,4 mm (2,18 cali)                                            |                       |  |  |

| Wymiary stojaka                                                               |                       |                                                                   |
|-------------------------------------------------------------------------------|-----------------------|-------------------------------------------------------------------|
| Wysokość                                                                      | 176,0 mm (6,93 cali)  | <ul> <li>Wydłużony:<br/>403,1 mm (15,87 cali)</li> </ul>          |
|                                                                               |                       | <ul> <li>Skompresowany:</li> <li>364,8 mm (14,36 cali)</li> </ul> |
| Szerokość                                                                     | 257,2 mm (10,13 cali) | 257,0 mm (10,12 cali)                                             |
| Głębokość                                                                     | 186,8 mm (7,35 cali)  | 174,7 mm (6,88 cali)                                              |
| Waga                                                                          |                       |                                                                   |
| Waga z opakowaniem                                                            | 8,1 kg (17,86 funtów) | 9,2 kg (20,28 funtów)                                             |
| Waga z zamontowanym<br>stojakiem i kablami                                    | 5,6 kg (12,35 funtów) | 6,4 kg (14,11 funtów)                                             |
| Waga bez stojaka (Do<br>montażu ściennego lub<br>montażu VESA - bez<br>linek) | 4,7 kg (10,36 funtów) | 4,7 kg (10,36 funtów)                                             |
| Waga stojaka                                                                  | 0,7 kg (1,54 funtów)  | 1,5 kg (3,31 funtów)                                              |

### Charakterystyki środowiskowe

|                                                                                       | 007040 (0070400                                                                                                    |  |  |  |
|---------------------------------------------------------------------------------------|----------------------------------------------------------------------------------------------------|--|--|--|
| Model 52/210/52/2105                                                                  |                                                                                                    |  |  |  |
| Zgodność ze standardan                                                                | ni                                                                                                    |  |  |  |
| <ul> <li>Monitor z certyfikatem E</li> </ul>                                          | ENERGY STAR                                                                                                    |  |  |  |
| <ul> <li>Zgodność z przepisami F</li> </ul>                                           | RoHS                                                                                                    |  |  |  |
| <ul> <li>Wyświetlacze z certyfika</li> </ul>                                          | atem TCO                                                                                                    |  |  |  |
| <ul> <li>Monitor o niższej zawart<br/>winylu (za wyjątkiem kał</li> </ul>             | Aonitor o niższej zawartości bromowanego środka opóźniającego i polichlorku<br>vinylu (za wyjątkiem kabli zewnętrznych) |  |  |  |
| <ul> <li>Szkło nie zawierające arsenu i rtęci przeznaczone tylko do panelu</li> </ul> |                                                                                                    |  |  |  |
| Temperatura                                                                           |                                                                                                    |  |  |  |
| Działanie                                                                             | 0°C do 40°C (32°F do 104°F)                                                                                             |  |  |  |
| Bez działania                                                                         | • Przechowywanie: -20°C do 60°C (-4°F do 140°F)                                                                         |  |  |  |
|                                                                                       | <ul> <li>Przewożenie: -20°C do 60°C (-4°F do 140°F)</li> </ul>                                                          |  |  |  |
|                                                                                       |                                                                                                    |  |  |  |

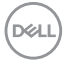

| Wilgotność          |                                                              |
|---------------------|--------------------------------------------------------------|
| Działanie           | 10% do 80% (bez kondensacji)                                 |
| Bez działania       | • Przechowywanie: 5% do 90% (bez kondensacji)                |
|                     | <ul> <li>Przewożenie: 5% do 90% (bez kondensacji)</li> </ul> |
| Wysokość n.p.m.     |                                                              |
| Działanie           | 5000 m (16404 stóp) (maksymalnie)                            |
| Bez działania       | 12192 m (40000 stóp) (maksymalnie)                           |
| Rozpraszanie ciepła | <ul> <li>177,43 BTU/godzinę (maksymalnie)</li> </ul>         |
|                     | <ul> <li>95,54 BTU/godzinę (typowe)</li> </ul>               |

#### Tryby zarządzania energią

W okresach bezczynności użytkownika monitor automatycznie może obniżyć zużycie energii elektrycznej, gdy komputer jest wyposażony w kartę graficzną lub oprogramowanie spełniające wymagania norm VESA DPM™. Określa się to jako **trybie gotowości**\*. Jeśli komputer wykryje wejście z klawiatury, myszy lub innych urządzeń wejścia, monitor automatycznie wznowi działanie. Następująca tabela pokazuje zużycie energii i sygnalizację tej funkcji automatycznego oszczędzania energii:

| Tryby<br>VESA                    | Synchro-<br>nizacja<br>pozioma | Synchro-<br>nizacja<br>pionowa | Wideo   | Wskaźnik<br>zasilania | Zużycie energii                          |
|----------------------------------|--------------------------------|--------------------------------|---------|-----------------------|------------------------------------------|
| Normalne<br>działanie            | Aktywny                        | Aktywny                        | Aktywny | Biały                 | 52 W<br>(maksymalnie)**<br>28 W (typowe) |
| Tryb<br>wyłączenia<br>aktywności | Nieaktywny                     | Nieak-<br>tywny                | Pusty   | Biały<br>(pulsujący)  | Poniżej 0,3 W                            |
| Wyłączenie                       | -                              | -                              | -       | Wyłącz                | Poniżej 0,3 W                            |

| Zużycie energii P <sub>on</sub> | 24,3 W    |
|---------------------------------|-----------|
| Całkowite zużycie energii (TEC) | 76,21 kWh |

\*Zerowe zużycie energii w trybie WYŁĄCZENIE, można osiągnąć jedynie poprzez odłączenie od monitora głównego kabla zasilania.

\*\*Maksymalny pobór mocy jest mierzony w stanie maksymalnej luminancji.

Niniejszy dokument należy wykorzystywać wyłącznie do celów informacyjnych i zawiera on dane na temat pracy w warunkach laboratoryjnych. Posiadany produkt może działać inaczej, w zależności od oprogramowania, komponentów i zamówionych urządzeń peryferyjnych i nie ma obowiązku aktualizowania takich informacji. Stosownie, klient nie powinien polegać na tych informacjach podczas podejmowania decyzji na temat tolerancji elektrycznych i innych kwestii. Nie udziela się jawnej ani dorozumianej gwarancji co do dokładności lub kompletności.

UWAGA: Ten monitor jest certyfikowany zgodnie ze standardami zarządzania energią ENERGY STAR. Ten produkt spełnia wymagania ENERGY STAR w przypadku domyślnych ustawień fabrycznych, które można przywrócić za pomocą funkcji "Factory Reset" (Przywracanie ustawień fabrycznych). Zmiana domyślnych ustawień fabrycznych lub włączenie innych funkcji może powodować zwiększenie zużycia energii ponad limity określone w ramach norm ENERGY STAR.

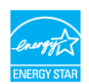

### 🖉 UWAGA:

P<sub>on</sub>: Zużycie energii w trybie włączenia zgodne z wytycznymi Energy Star w wersji 8.0.

TEC: Całkowite zużycie energii w kWh zgodne z wytycznymi Energy Star w wersji 8.0.

#### Przydział pinów

#### Złącze DisplayPort

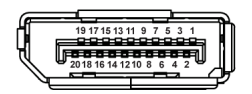

| Numer<br>pinu | 20-pinowa końcówka<br>podłączonego kabla sygnałowego |
|---------------|------------------------------------------------------|
| 1             | ML3 (n)                                              |
| 2             | GND                                                  |
| 3             | ML3 (p)                                              |
| 4             | ML2 (n)                                              |
| 5             | GND                                                  |

DEL

| 6  | ML2 (p)                   |
|----|---------------------------|
| 7  | ML1 (n)                   |
| 8  | GND                       |
| 9  | ML1 (p)                   |
| 10 | ML0 (n)                   |
| 11 | GND                       |
| 12 | ML0 (p)                   |
| 13 | GND                       |
| 14 | GND                       |
| 15 | AUX (p)                   |
| 16 | GND                       |
| 17 | AUX (n)                   |
| 18 | Wykrywanie bez wyłączania |
| 19 | Re-PWR                    |
| 20 | +3,3 V DP_PWR             |

#### Złącze HDMI

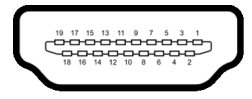

| Numer<br>pinu | 19-pinowa końcówka<br>podłączonego kabla sygnałowego |
|---------------|------------------------------------------------------|
| 1             | TMDS DANE 2+                                         |
| 2             | TMDS DANE 2 SHIELD                                   |
| 3             | TMDS DANE 2-                                         |
| 4             | TMDS DANE 1+                                         |
| 5             | TMDS DANE 1 SHIELD                                   |
| 6             | TMDS DANE 1-                                         |
| 7             | TMDS DANE 0+                                         |
| 8             | TMDS DANE 0 SHIELD                                   |

(Dell

| 9  | TMDS DANE 0-                      |
|----|-----------------------------------|
| 10 | TMDS ZEGAR+                       |
| 11 | TMDS CLOCK SHIELD                 |
| 12 | TMDS ZEGAR-                       |
| 13 | CEC                               |
| 14 | Zarezerwowane (N.C. w urządzeniu) |
| 15 | ZEGAR DDC (SCL)                   |
| 16 | DANE DDC (SDA)                    |
| 17 | DDC/CEC uziemienie                |
| 18 | ZASILANIE +5 V                    |
| 19 | WYKRYWANIE BEZ WYŁĄCZANIA         |

# Jakość monitora LCD i zasady dotyczące pikseli

Podczas produkcji monitora LCD nierzadko dochodzi do pozostawania w niezmiennym stanie jednego lub kilku pikseli, które są trudne do zobaczenia i nie wpływają na jakość lub stabilność obrazu. Więcej informacji na temat jakości i zasad dotyczących pikseli monitora Dell można uzyskać na stronie www.dell.com/pixelguidelines.

# Ergonomia

- OSTRZEŻENIE: Nieprawidłowe lub wydłużone korzystanie z klawiatury może prowadzić do obrażeń.
- △ OSTRZEŻENIE: Patrzenie na ekran monitora przez długi czas może powodować zmęczenie oczu.

W celu uzyskania komfortu i efektywności należy przestrzegać następujących wskazówek podczas konfiguracji i użytkowania stacji roboczej komputera:

- Komputer należy ustawić tak, aby monitor i klawiatura znajdowały się bezpośrednio przed osobą przy nim pracującą. W sprzedaży dostępne są specjalne półki, które pomogą uzyskać prawidłową pozycję podczas pracy na klawiaturze.
- Aby zmniejszyć ryzyko nadwyrężenia wzroku oraz wystąpienia bólu karku/ ramion/pleców/barków w wyniku korzystania z monitora przez długi czas, zalecamy:
  - 1. Umieść ekran w odległości od 50 do 70 cm (20-28 cali) od oczu.

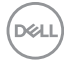

- 2. Mrugaj często, aby nawilżać oczy lub skraplaj je wodą przy dłuższym użytkowaniu monitora.
- 3. Rób regularne i częste przerwy 20-minutowa przerwa co dwie godziny.
- 4. Niepatrzenie na monitor i patrzenie na obiekt oddalony o co najmniej 20 stóp przez co najmniej 20 sekund podczas przerw.
- 5. Podczas przerw należy wykonywać ćwiczenia rozciągające w celu rozluźnienia napięcia karku, ramion, pleców i barków.
- Należy się upewnić, że ekran monitora znajduje się na poziomie oczu użytkownika, lub nieco niżej, siedzącego przed monitorem.
- · Należy dostosować nachylenie monitora, ustawienia kontrastu i jasności.
- Należy tak wyregulować oświetlenie otoczenia (np. oświetlenie sufitowe, lampki na biurku, zasłony lub żaluzje na oknach w pobliżu), aby zminimalizować odbicia i odblask światła na ekranie monitora.
- Należy używać krzesła, zapewniającego odpowiednie podparcie dla dolnego odcinka pleców.
- Podczas korzystania z klawiatury lub myszy należy utrzymywać przedramiona w pozycji poziomej z nadgarstkami w neutralnej, wygodnej pozycji.
- Podczas korzystania z klawiatury lub myszy należy zawsze pozostawić sobie miejsce na odpoczynek dla dłoni.
- · Ramiona po obu stronach powinny znajdować się w naturalnej pozycji.
- Należy się upewnić, że stopy płasko stoją na podłodze.
- Należy się upewnić, że ciężar nóg w pozycji siedzącej opiera się na stopach, a nie na przedniej części siedzenia. W razie potrzeby należy wyregulować wysokość krzesła lub skorzystać z podnóżka, aby uzyskać właściwą postawę ciała.
- Należy różnicować swoje działania podczas pracy. Pracę należy próbować tak organizować, aby nie pracować przez długi czas w pozycji siedzącej. Należy regularnie wstawać i chodzić.
- Na obszarze przy biurku nie powinny znajdować się przeszkody, kable ani przewody zasilania, które mogłyby uniemożliwiać wygodną pozycję siedzącą, lub stwarzać potencjalne ryzyko potknięcia.

DEL

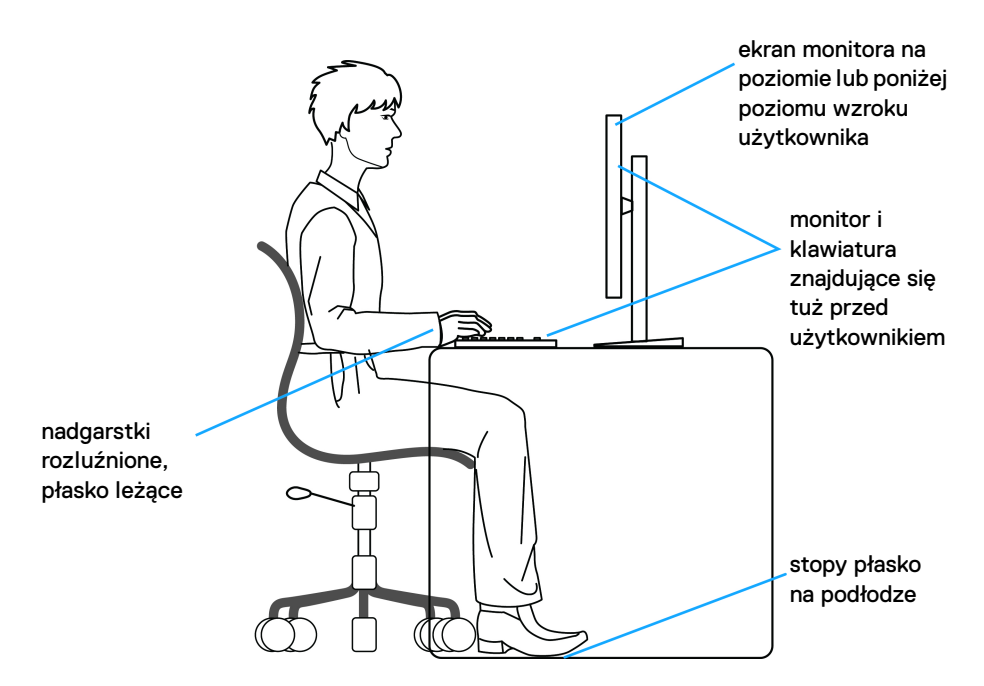

### Obsługa i przenoszenie wyświetlacza

Aby zapewnić bezpieczeństwo monitora podczas jego podnoszenia lub przenoszenia, należy postępować zgodnie z poniższymi wskazówkami:

- Przed przenoszeniem lub podnoszeniem monitora należy wyłączyć komputer i monitor.
- · Należy odłączyć wszystkie kable od monitora.
- Monitor należy umieścić w oryginalnym opakowaniu z oryginalnymi materiałami zabezpieczającymi.
- Podczas podnoszenia lub przenoszenia monitora należy mocno przytrzymać jego dolną krawędź i bok, nie wywierając nadmiernego nacisku na monitor.

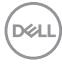

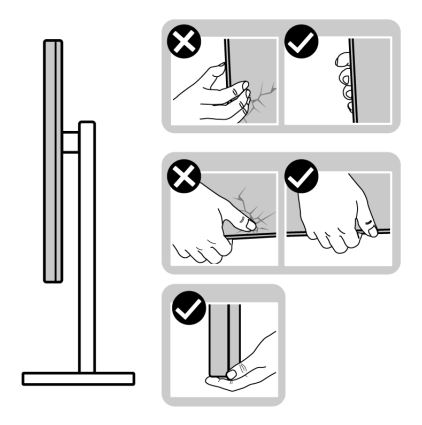

 Podczas podnoszenia lub przenoszenia monitora, należy upewnić się, że monitor jest skierowany tyłem do użytkownika, i nie naciskać na obszar wyświetlacza, aby zapobiec zarysowaniom lub uszkodzeniom.

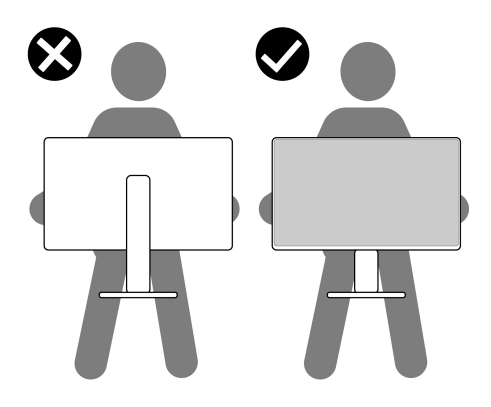

- Podczas transportu monitora należy unikać poddawania go nagłym wstrząsom lub drganiom.
- Podczas podnoszenia lub przenoszenia monitora nie należy go odwracać górą do dołu, trzymając podstawę stojaka lub ramię stojaka. Mogłoby to doprowadzić do przypadkowego uszkodzenia monitora i spowodować obrażenia ciała użytkownika.

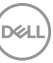

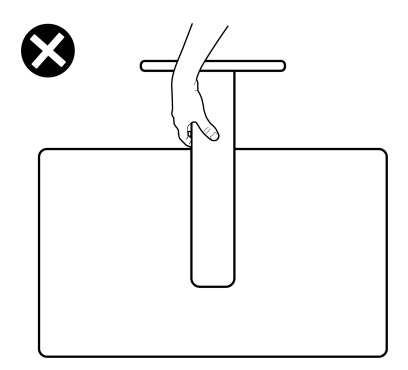

# Wskazówki dotyczące konserwacji

#### Czyszczenie monitora

△ OSTRZEŻENIE: Przed rozpoczęciem czyszczenia monitora należy przeczytać i zastosować się do Instrukcje bezpieczeństwa.

#### PRZESTROGA: Przed rozpoczęciem czyszczenia monitora należy odłączyć kabel zasilający monitora od gniazda elektrycznego.

Zalecamy, aby zastosować się do podanych poniżej instrukcji podczas rozpakowania, czyszczenia lub obsługi monitora:

- Do czyszczenia antystatycznego ekranu należy używać lekko zwilżonej w wodzie miękkiej, czystej szmatki. Jeśli to możliwe należy stosować specjalne chusteczki do czyszczenia ekranu lub środki odpowiednie do powłok antystatycznych. Nie należy używać benzyny, rozpuszczalnika, amoniaku, środków czyszczących o własnościach ściernych lub sprężonego powietrza.
- Do czyszczenia monitora należy używać lekko zwilżonej w ciepłej wodzie szmatki. Należy unikać stosowania jakichkolwiek detergentów, ponieważ mogą one pozostawić na ekranie białe smugi.
- Jeśli po rozpakowaniu monitora zauważony zostanie biały proszek należy wytrzeć go szmatką.
- Podczas obsługi monitora należy zachować ostrożność, ponieważ po zarysowaniu obudowy pojawią się znaki zarysowania, bardziej widoczne na monitorach o ciemniejszej obudowie niż na jasnej.
- Aby pomóc w uzyskaniu najlepszej jakości obrazu na monitorze należy użyć dynamicznie zmieniającego obraz wygaszacza i wyłączać monitor, gdy nie jest używany.

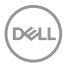

# Ustawienia monitora

# Przyczepianie stojaka - S2721Q

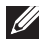

UWAGA: Stojak nie jest zamontowany fabrycznie.

UWAGA: Poniższe instrukcje dotyczą wyłącznie podłączania stojaka dostarczanego wraz z monitorem. W przypadku podłączania stojaka zakupionego z innego źródła, postępuj zgodnie z instrukcjami dotyczącymi konfiguracji, załączonymi do stojaka.

W celu zamontowania stojaka monitora:

- 1. Postępując zgodnie z instrukcjami na klapach kartonu, wyjmij stojak z zabezpieczającej go poduszki ochronnej znajdującej się na wierzchu.
- 2. Wyciągnij pokrywę VESA, podstawę stojaka i ramię z poduszki w opakowaniu.

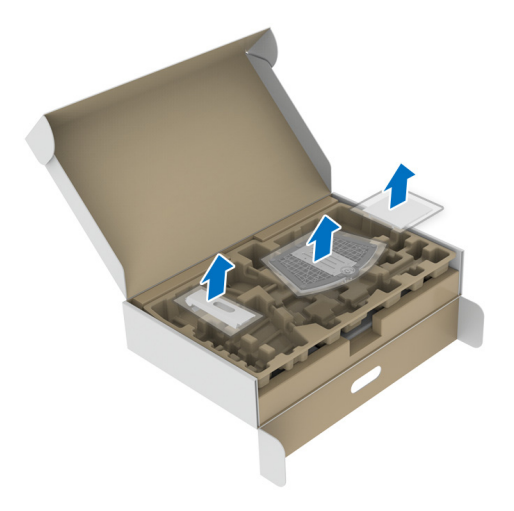

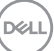

- **3.** Wyrównaj i ustaw ramię stojaka na podstawie stojaka.
- **4.** Otwórz uchwyt śruby na spodzie podstawy stojaka i obracaj go w prawo, aby stabilnie przymocować zespół stojaka.
- 5. Zamknij uchwyt śruby.

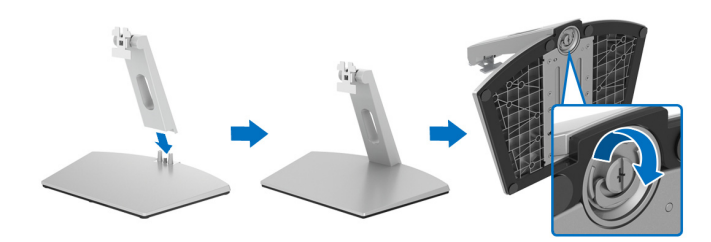

**6.** Otwórz osłonę ochronną, aby uzyskać dostęp do gniazda VESA w wyświetlaczu.

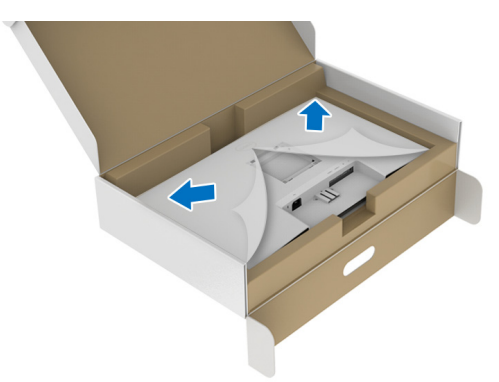

**7.** Wsuń uchwyt zespołu stojaka z rowkiem z tyłu wyświetlacza, aż zaskoczy w miejsce.

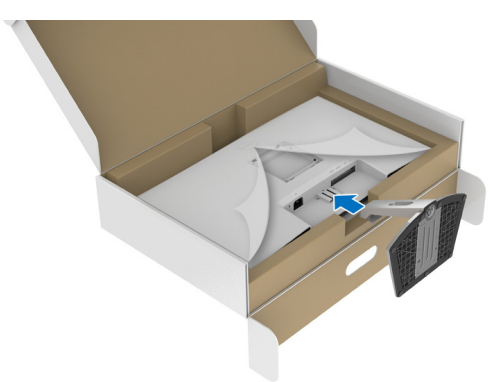

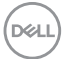

8. Załóż osłonę śrub VESA.

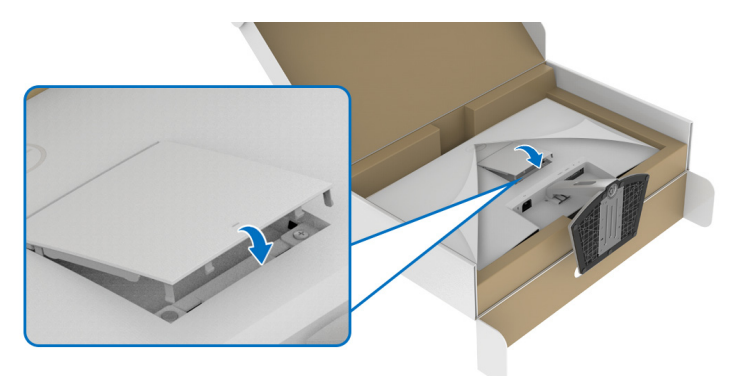

**9.** Umieść monitor w pozycji pionowej na piance i zdejmij z niego osłonę ochronną.

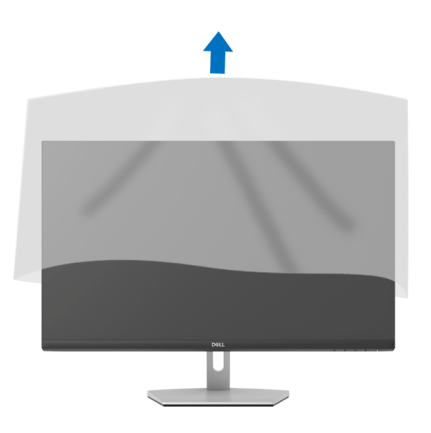

# Przyczepianie stojaka - S2721QS

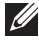

UWAGA: Stojak nie jest zamontowany fabrycznie.

UWAGA: Poniższe instrukcje dotyczą wyłącznie podłączania stojaka dostarczanego wraz z monitorem. W przypadku podłączania stojaka zakupionego z innego źródła, postępuj zgodnie z instrukcjami dotyczącymi konfiguracji, załączonymi do stojaka.

W celu zamontowania stojaka monitora:

- 1. Postępując zgodnie z instrukcjami na klapach kartonu, wyjmij stojak z zabezpieczającej go poduszki ochronnej znajdującej się na wierzchu.
- 2. Wyciągnij ramię i podstawę stojaka z poduszki w opakowaniu.

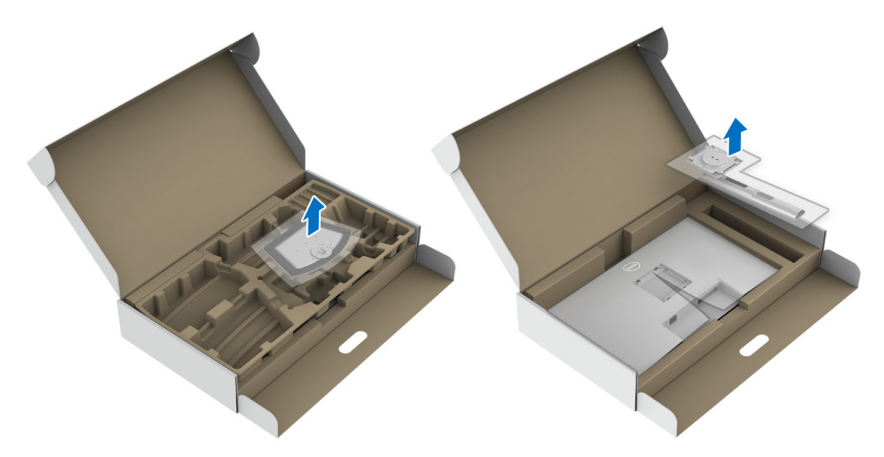

- 3. Wyrównaj i ustaw ramię stojaka na podstawie stojaka.
- 4. Otwórz uchwyt śruby na spodzie podstawy stojaka i obracaj go w prawo, aby stabilnie przymocować zespół stojaka.
- 5. Zamknij uchwyt śruby.

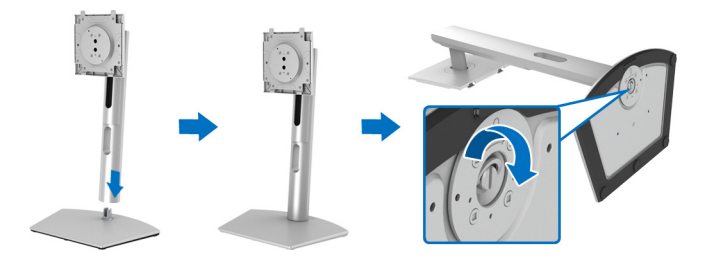

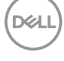

**6.** Otwórz osłonę ochronną, aby uzyskać dostęp do gniazda VESA w wyświetlaczu.

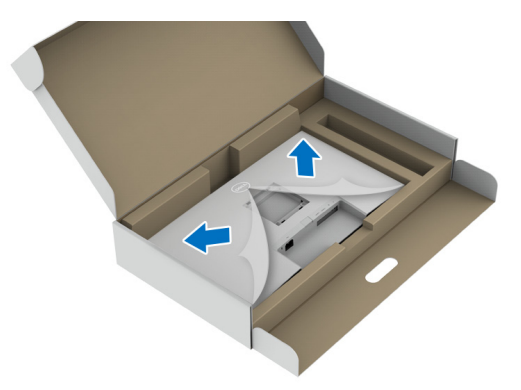

- 7. Podłącz zespół stojaka do wyświetlacza.
  - a. Wsuń wypustki na ramieniu stojaka w szczeliny VESA.
  - **b.** Wciskaj podstawę, aż zaskoczy w swoje miejsce.

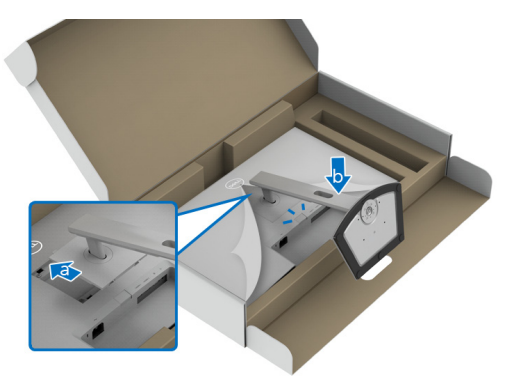

DELL

- **8.** Mocno przytrzymaj ramię stojaka dwoma rękoma i unieś monitor. Następnie postaw monitor pionowo na płaskiej powierzchni.
- UWAGA: Podczas podnoszenia monitora trzymaj mocno ramię stojaka, aby nie uszkodzić go przypadkowo.

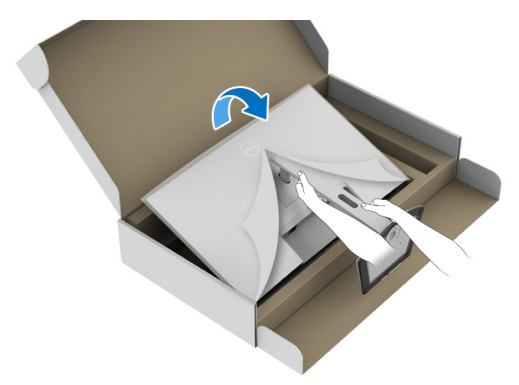

**9.** Zdejmij osłonę ochronną z monitora.

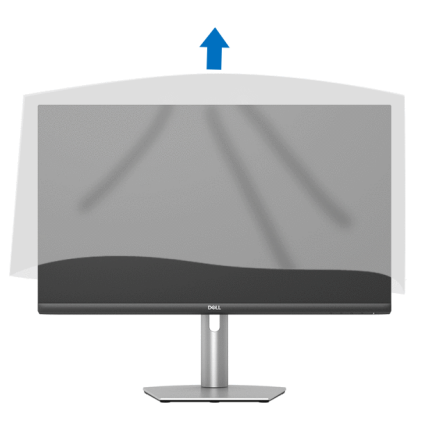

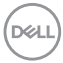

# Podłaczanie monitora

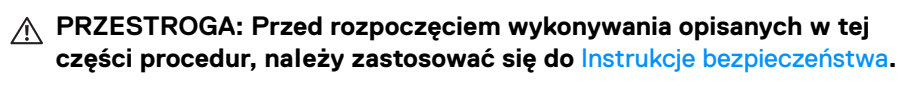

💋 UWAGA: Monitory Dell są zaprojektowane do optymalnej współpracy z dostarczonymi przez firmę Dell kablami. Firma Dell nie gwarantuje jakości i wydajności wideo w przypadku użycia kabli innych niż Dell.

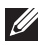

UWAGA: Przed podłączeniem kabli poprowadź je w szczelinie do prowadzenia kabli.

UWAGA: Nie podłączać wszystkich kabli do komputera równocześnie.

UWAGA: Ilustracje służą wyłącznie jako odniesienie. Wygląd komputera może być inny.

W celu podłaczenia monitora do komputera:

- 1. Wyłącz komputer i odłącz kabel zasilający.
- 2. Podłącz kabel HDMI lub DisplayPort, łącząc monitor z komputerem.

#### Podłączanie kabla HDMI i kabli zasilających S2721Q

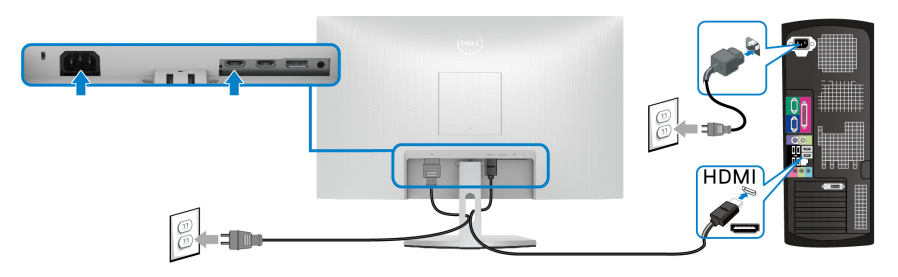

S2721QS

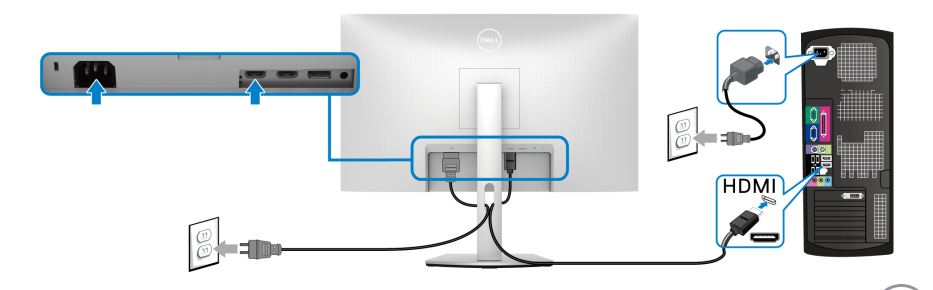

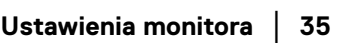

DELI

### Podłączanie kabla DisplayPort (DP do DP) (opcjonalny) i kabla zasilania S2721Q

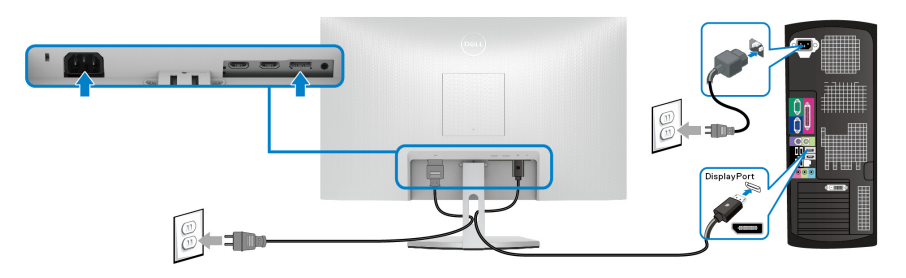

S2721QS

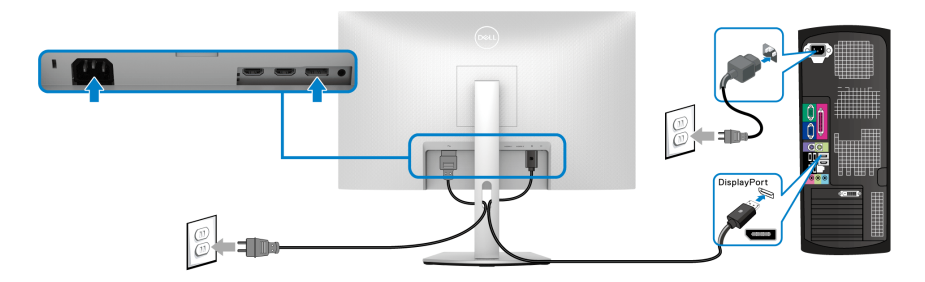

# Organizacja przebiegu kabli

S2721Q

S2721QS

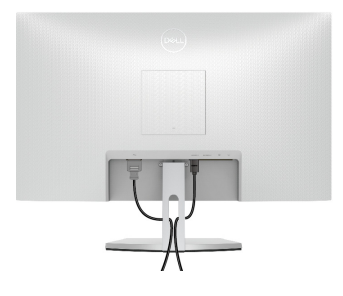

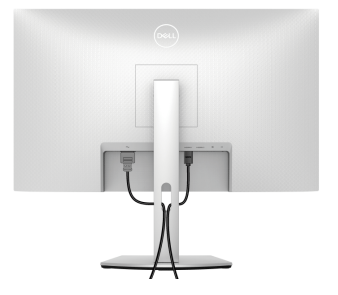

Po podłączeniu do monitora i komputera wszystkich niezbędnych kabli (Patrz Podłączanie monitora w celu uzyskania informacji o podłączaniu kabli), użyj uchwytu kabli do uporządkowania wszystkich kabli, zgodnie z ilustracją powyżej.

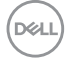
# Włączanie monitora

# S2721Q

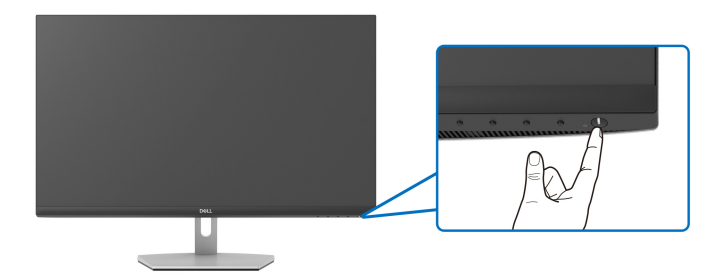

### S2721QS

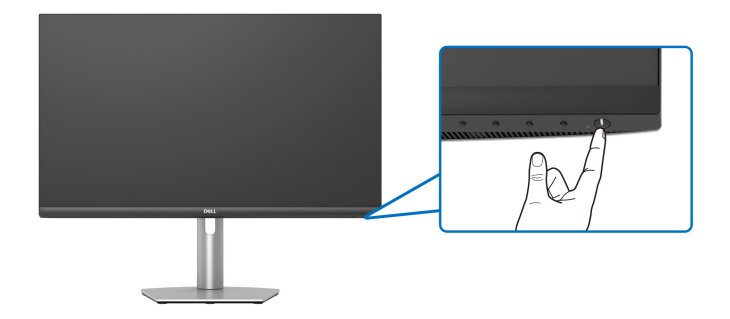

# Przymocowywanie monitora przy użyciu blokady Kensington (opcjonalna)

Gniazdo blokady zabezpieczenia znajduje się na spodzie monitora. (Patrz Gniazdo blokady zabezpieczenia)

Więcej informacji o tym, jak korzystać z blokady Kensington (kupowanej oddzielnie), można znaleźć w dokumentacji do niej dołączonej.

Monitor należy przymocować do stołu przy użyciu blokady zabezpieczenia Kensington.

### S2721Q

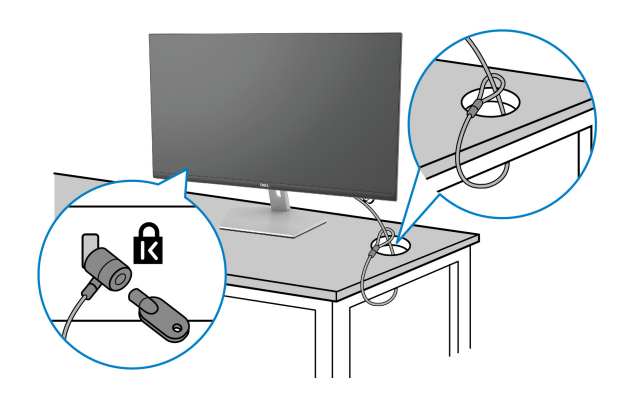

### S2721QS

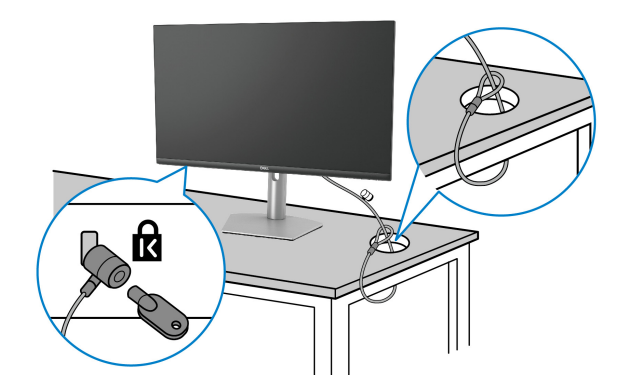

UWAGA: Ilustracja ta służy wyłącznie jako odniesienie. Wygląd blokady może być inny.

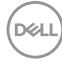

# Odczepianie stojaka monitora - S2721Q

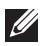

UWAGA: Aby zapobiec porysowaniu ekranu LCD w czasie zdejmowania podstawy, upewnij się, że monitor został położony na czystej powierzchni.

UWAGA: Poniższe instrukcje dotyczą wyłącznie odłączania stoiaka dostarczanego wraz z monitorem. W przypadku odłaczania stojaka zakupionego z innego źródła, postępuj zgodnie z instrukcjami dotyczącymi konfiguracji, załączonymi do stojaka.

W celu zdjecia stojaka:

- 1. Umieść monitor na miękkiej szmatce lub poduszce.
- 2. Naciśnij wgłębienie na pokrywie VESA, aby zwolnić ją z tylnej części wyświetlacza.

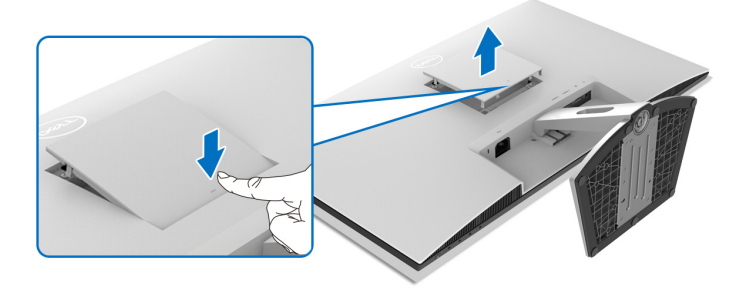

- 3. Za pomocą długiego wkrętaka wciśnij zatrzask zwalniający znajdujący się w szczelinie tuż nad stojakiem.
- **4.** Po zwolnieniu zatrzasku wysuń zespół stojaka z monitora.

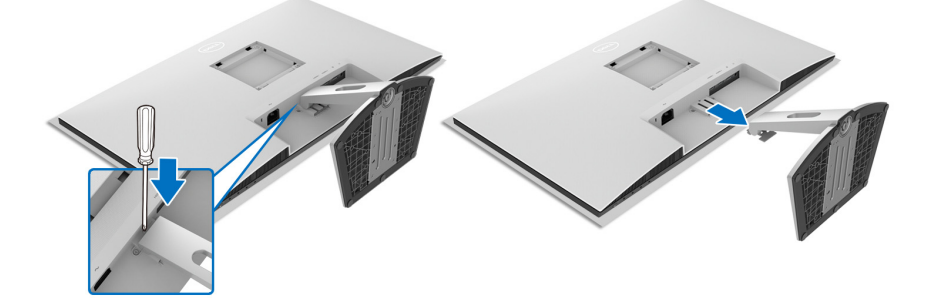

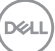

## Odczepianie stojaka monitora - S2721QS

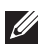

UWAGA: Aby zapobiec porysowaniu ekranu LCD w czasie zdejmowania podstawy, upewnij się, że monitor został położony na czystej powierzchni.

UWAGA: Poniższe instrukcje dotyczą wyłącznie odłączania stojaka dostarczanego wraz z monitorem. W przypadku odłaczania stojaka zakupionego z innego źródła, postępuj zgodnie z instrukcjami dotyczącymi konfiguracji, załączonymi do stojaka.

W celu zdjecia stojaka:

- 1. Umieść monitor na miekkiej szmatce lub poduszce.
- 2. Naciśnij i przytrzymaj przycisk zwalniania stojaka z tyłu wyświetlacza.
- 3. Podnieś zespół stojaka i odsuń od monitora.

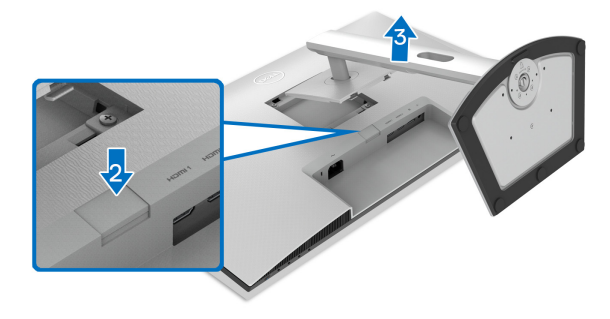

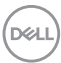

# Zestaw do montażu na ścianie VESA (opcjonalny)

### S2721Q

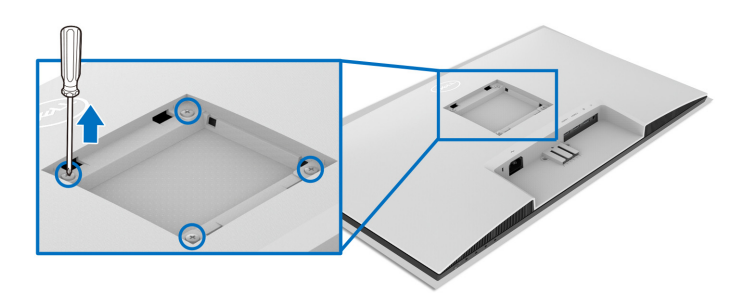

### S2721QS

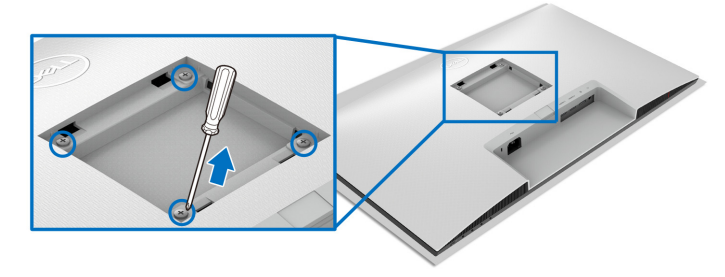

(Wielkość śrub: M4 x 10 mm).

Zapoznaj się z instrukcjami, które dołączone są do zestawu mocowania na ścianie, zgodnego z VESA.

- **1.** Połóż wyświetlacz na miękkiej szmatce lub poduszce, na stabilnym i równym stole.
- **2.** Zdemontuj stojak monitora. (Patrz Odczepianie stojaka monitora S2721Q i Odczepianie stojaka monitora S2721QS.)
- **3.** Użyj śrubokrętu Phillips, odkręć cztery śruby mocujące tylną pokrywę wyświetlacza.
- **4.** Podłącz uchwyt mocujący z zestawu mocowania na ścianie do monitora.
- **5.** Zamontuj monitor na ścianie. Więcej informacji można znaleźć w dokumentacji dostarczonej wraz z zestawem do montażu na ścianie.

UWAGA: Do użytku tylko z uchwytem mocującym wyszczególnionym na liście UL, CSA lub GS, przy minimalnej wadze lub obciążeniu wynoszącym 18,8 kg (S2721Q/S2721QS).

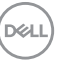

# Obsługa monitora

# Włączanie monitora

Naciśnij przycisk zasilania, aby włączyć monitor.

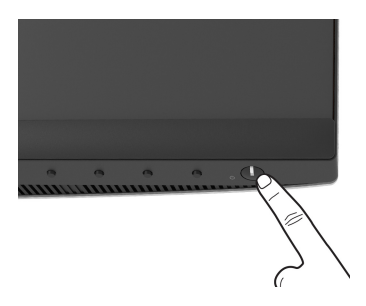

# Używanie elementów sterowania na panelu przednim

W celu dostosowania ustawień użyj przycisków z przodu monitora.

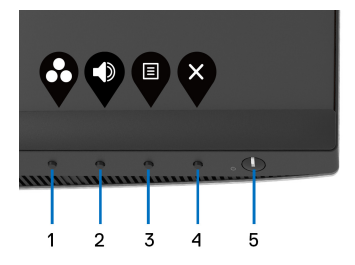

W poniższej tabeli opisano przyciski na panelu przednim:

|   | Przycisk na panelu<br>przednim                                | Opis                                                                           |
|---|---------------------------------------------------------------|--------------------------------------------------------------------------------|
| 1 | Klawisz skrótu/<br>Preset Modes (Tryby<br>ustawień wstępnych) | Użyj tego przycisku, aby wyboru z listy wstępnie<br>ustawionych trybów koloru. |
| 2 | Klawisz skrótu/<br>Volume (Głośność)                          | Bezpośredni dostęp do suwaka regulacji <b>Volume</b><br>(Głośność).            |
|   |                                                               |                                                                                |

DELL

| 3 | Menu                                       | Za pomocą przycisku <b>MENU</b> można włączyć<br>menu ekranowe (OSD). Zobacz rozdział Dostęp<br>do systemu menu.                              |
|---|--------------------------------------------|----------------------------------------------------------------------------------------------------|
|   |                                            |                                                                                                    |
| 4 | ×                                          | Ten przycisk służy do zamykania głównego menu<br>OSD.                                                                                         |
|   | Wyjście                                    |                                                                                                    |
| 5 | U                                          | Użyj przycisku <b>Zasilanie</b> , aby <b>Włączyć</b> lub<br><b>Wyłączyć</b> monitor.                                                          |
|   | Zasilanie<br>(ze wskaźnikiem<br>zasilania) | Biała dioda LED wskazuje <b>Włączenie</b> monitora i<br>jego pełną funkcjonalność. Pulsujący biały kolor<br>wskaźnika oznacza tryb gotowości. |

### Przycisk na panelu przednim

Użyj przycisków z przodu monitora, aby wyregulować ustawienia obrazu.

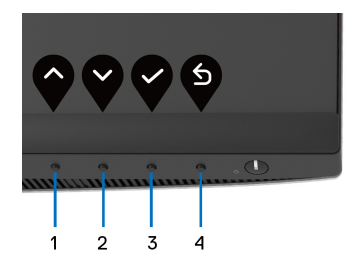

| Przy | ycisk na panelu<br>przednim | Opis                                                                                    |  |
|------|-----------------------------|-----------------------------------------------------------------------------------------|--|
|      |                             | Użyj przycisku W <b>Górę</b> , aby wyregulować (zwiększyć<br>zakres) elementy menu OSD. |  |
|      | Gorę                        |                                                                                         |  |
| 2    | Ŷ                           | Użyj przycisku W <b>Dół</b> , aby wyregulować (zmniejszyć<br>zakres) elementy menu OSD. |  |
|      | Dół                         |                                                                                         |  |
| 3    | Ý                           | Zatwierdź wybór przyciskiem <b>OK</b> .                                                 |  |
|      | ОК                          |                                                                                         |  |
| 4    | 5                           | Aby cofnąć się do poprzedniego menu, użyj przycisku <b>Wstecz</b> .                     |  |
|      | Wstecz                      |                                                                                         |  |

DELL

# Używanie menu ekranowego (OSD)

Dostęp do systemu menu

- UWAGA: Jeżeli zmienisz ustawienia, a następnie przejdziesz do kolejnego menu lub wyjdziesz z menu ekranowego OSD, monitor automatycznie zapisze wszystkie zmiany. Zmiany te są także zapisywane, jeżeli zmienisz ustawienia i odczekasz aż menu ekranowe OSD zniknie.
  - 1. Naciśnij przycisk 🛡, aby uruchomić menu OSD i wyświetlić menu główne.

| Deal | Dell 27 Monitor |   |      |  |
|------|-----------------|---|------|--|
|      |                 |   |      |  |
| Ð    | Input Source    |   |      |  |
| ٢    | Color           | ं | <br> |  |
| Ŗ    | Display         |   |      |  |
|      | PIP/PBP         | 6 | <br> |  |
|      | Audio           |   |      |  |
|      | Menu            |   |      |  |
|      | Personalize     |   |      |  |
| Ħ    | Others          |   |      |  |
|      |                 |   |      |  |

2. Naciśnij przycisk 🔷 i 💜 , aby przechodzić między opcjami ustawień. Przy przechodzeniu z jednego symbolu do drugiego nazwa opcji jest podświetlana. Zapoznaj się z poniższą tabelą, aby uzyskać pełną listę opcji dostępnych dla tego monitora.

 $\odot$   $\odot$   $\odot$   $\otimes$ 

- UWAGA: Wyświetlane przyciski kierunkowe (i przycisk OK) mogą się różnic w zależności od wybranego menu. Przy użyciu dostępnych przycisków dokonaj wyboru.
  - 4. Naciśnij przyciski 💎 i 💙 można wybrać żądany parametr.
  - 5. Naciśnij przycisk (), aby wejść do podmenu, a następnie korzystając z przycisków kierunkowych, zgodnie ze wskaźnikami w menu, dokonaj zmian.
  - 6. Wybierz opcję 🇳, aby powrócić do menu głównego.

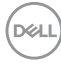

| lkona | Menu i<br>podmenu                    | Opis                                                                                                    |  |  |  |
|-------|--------------------------------------|----------------------------------------------------------------------------------------------------|--|--|--|
| Ū.    | Brightness/<br>Contrast<br>(Jasność/ | Użyj to menu, aby uaktywnić ustawianie poziomu<br>Brightness/Contrast (Jasność/Kontrast).                                                                                       |  |  |  |
|       | Kontrast)                            | Brightness/Contrast     Tropid Source     Coter     25%                                                                                                    |  |  |  |
|       |                                      | Display     PiP/PBP     O     75%     Moru     Moru     ☆ Personalize     To thers                                                                                              |  |  |  |
|       |                                      | <b>~ ~ ~</b>                                                                                                    |  |  |  |
| -     | Brightness<br>(Jasność)              | Brightness (Jasność) powoduje ustawienie<br>podświetlenia dla oświetlenia tylnego.                                                                                              |  |  |  |
|       |                                      | Naciśnij przycisk 🖓 , aby zwiększyć poziom jasności                                                                                                    |  |  |  |
|       |                                      | oraz naciśnij przycisk 🔇 , aby zmniejszyć poziom<br>jasności (min. 0 / maks. 100).                                                                                              |  |  |  |
|       |                                      | <b>UWAGA:</b> Ręczne ustawianie opcji <b>Brightness</b><br>(Jasność) jest wyłączone, jeśli aktywna jest funkcja<br>Smart HDR (Inteligentny HDR) i wyświetlane są<br>treści HDR. |  |  |  |
| -     | Contrast<br>(Kontrast)               | Ustaw najpierw <b>Brightness (Jasność)</b> , a następnie ustaw <b>Contrast (Kontrast)</b> , ale tylko wtedy gdy                                                                 |  |  |  |

ustaw **Contrast (Kontrast)**, ale tylko wtedy gdy dalsze ustawienia są konieczne.

Naciśnij przycisk 🝳, aby zwiększyć kontrast i naciśnij

przycisk **(**, aby zmniejszyć kontrast (min. 0 / maks. 100).

Funkcja **Contrast (Kontrast)** powoduje ustawienie stopnia różnicy między ciemnymi a jasnymi obszarami na ekranie monitora.

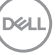

Input SourceUżyj menu Input Source (Źródło wejścia), aby<br/>wybrać między różnymi sygnałami wideo, które mogą<br/>być podłączone do monitora.

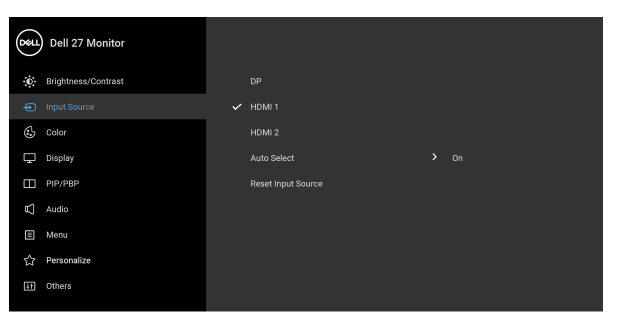

| DP                                                   | Wybierz wejście <b>DP</b> , gdy używane jest złącze                       |
|------------------------------------------------------|---------------------------------------------------------------------------|
|                                                      | DisplayPort (DP). Naciśnij przycisk 💙, aby<br>potwierdzić wybór.          |
| HDMI 1                                               | Wybierz wejście HDMI 1, gdy używane jest złącze                           |
|                                                      | HDMI. Naciśnij przycisk 💡, aby potwierdzić wybór.                         |
| HDMI 2                                               | Wybierz wejście HDMI 2, gdy używane jest złącze                           |
|                                                      | HDMI. Naciśnij przycisk 💡, aby potwierdzić wybór.                         |
| Auto Select<br>(Autom. źródło)                       | Włączenie tej funkcji umożliwi wyszukiwanie<br>dostępnych źródeł wejścia. |
| Reset Input<br>Source<br>(Resetuj źródło<br>wejścia) | Umożliwia przywrócenie fabrycznych ustawień wejścia monitora.             |

Dell

 $\mathbf{ }$ 

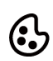

# Color (Kolor) Użyj opcji Color (Kolor), aby ustawić tryb

ustawiania kolorów.

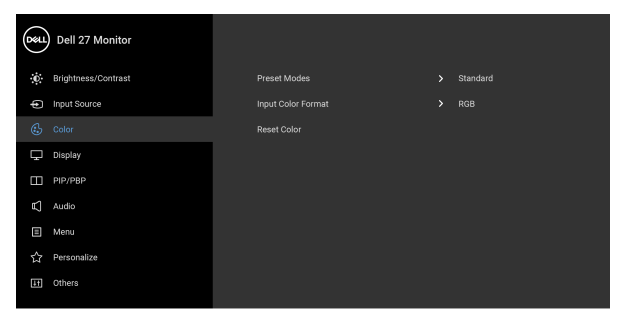

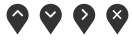

### Preset Modes (Tryby ustawień wstępnych)

Umożliwia wybór trybu ustawień wstępnych z listy.

| Dell | Dell 27 Monitor     |  |   |             |
|------|---------------------|--|---|-------------|
| ÷.   | Brightness/Contrast |  | ~ | Standard    |
| ŧ    | Input Source        |  |   | ComfortView |
|      |                     |  |   |             |
| Ţ    | Display             |  |   |             |
|      | PIP/PBP             |  |   |             |
|      | Audio               |  |   |             |
| ∎    | Menu                |  |   |             |
|      | Personalize         |  |   |             |
| Ξt   | Others              |  |   |             |
|      |                     |  |   |             |

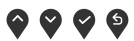

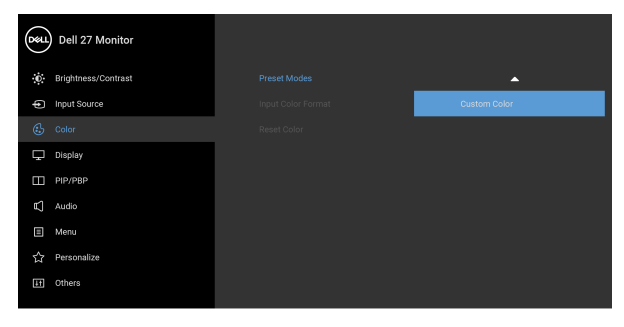

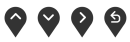

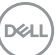

| Preset Modes<br>(Tryby ustawień<br>wstępnych) | <ul> <li>Standard (Standardowy): Powoduje wczytanie<br/>domyślnych ustawień kolorów monitora. Jest to<br/>domyślny tryb ustawień wstępnych.</li> <li>ComfortView: Zmniejsza poziom emitowanego<br/>przez ekran niebieskiego światła w celu</li> </ul>                                                                                                    |
|-----------------------------------------------|----------------------------------------------------------------------------------------------------|
|                                               | zwiększenia komfortu dla oczu.<br>PRZESTROGA: W dłuższej perspektywie<br>światło niebieskie emitowane przez monitor<br>może mieć niekorzystne skutki dla oczu,<br>powodować zmęczenie wzroku w wyniku<br>kontaktu z urządzeniami cyfrowymi,<br>zmęczenie oczu i uszkodzenie wzroku. W<br>przypadku używania monitora przez dłuższe<br>okresy mogą występować bóle niektórych<br>części ciała np. karku, ramion, pleców i<br>barków. Aby uzyskać więcej informacji, |
|                                               | <ul> <li>zobacz Ergonomia.</li> <li>Movie (Film): Powoduje wczytanie ustawień kolorów idealnie dopasowanych dla filmów.</li> <li>FPS: Ładuje ustawienia kolorów optymalne dla pierwytrychia EDC (atrzalastica powosłatywany)</li> </ul>                                                                                                    |
|                                               | <ul> <li>gier w tryble FPS (strzelanki z perspektywy pierwszej osoby).</li> <li><b>RTS</b>: Ładuje ustawienia kolorów optymalne dla gier RTS (gier strategicznych w czasie rzeczywistym).</li> </ul>                                                                                                    |
|                                               | <ul> <li><b>RPG</b>: Ładuje ustawienia kolorów optymalne dla<br/>gier RPG (gier z podziałem na role).</li> <li><b>Warm (Ciepły)</b>: Przedstawia kolory w niższych<br/>temperaturach. Wyświetlany ekran jest cieplejszy</li> </ul>                                                                                                    |
|                                               | <ul> <li>dzięki odcieniom czerwieni/żółci.</li> <li>Cool (Chłodny): Przedstawia kolory w wyższych temperaturach. Wyświetlany ekran jest chłodniejszy dzięki odcieniom koloru niebieskiego.</li> </ul>                                                                                                    |

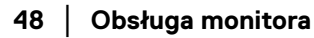

DEL

|                               | Custom Color (Kolor dostosowany): Umożliwia ręczne ustawienie kolorów.                                                                  |
|-------------------------------|----------------------------------------------------------------------------------------------------|
|                               | Przy użyciu przycisków ze strzałkami ustaw<br>wartości trzech kolorów (R, G, B) oraz utwórz<br>własne tryby wstępnych ustawień kolorów. |
| Input Color<br>Format (Format | <ul><li>Pozwala na ustawienie trybu wejściowego wideo na:</li><li><b>RGB</b>: Wybierz tę opcję, jeśli monitor jest</li></ul>            |
| wejścia<br>kolorów)           | podłączony do komputera (lub odtwarzacza<br>multimedialnego) za pomocą kabla DisplayPort<br>lub HDMI.                                   |
|                               | <ul> <li>YPbPr: Wybierz tę opcję, jeśli odtwarzacz<br/>multimedialny obsługuje wyjście YPbPr.</li> </ul>                                |

Naciśnij przycisk 💙, aby potwierdzić wybór.

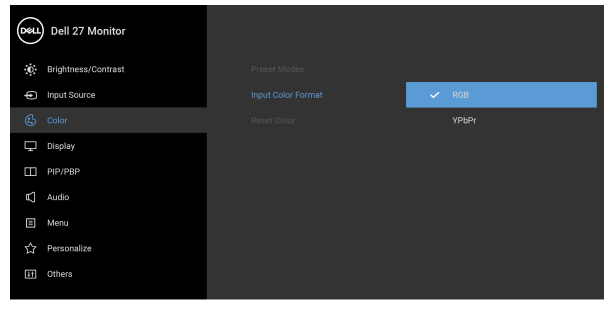

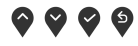

| Hue (Barwa) | Funkcja ta może powodować zmianę koloru obrazu<br>wideo na zielony lub purpurowy. Jest to używane do                                                  |
|-------------|----------------------------------------------------------------------------------------------------|
|             | ustawienia odcieni kolorów. Użyj barwę 💎 lub 癷 ją<br>ustaw w zakresie od "0" do "100".                                                                |
|             | <b>UWAGA: Hue (Barwa)</b> można regulować tylko w<br>przypadku wyboru trybu <b>Movie (Film), FPS, RTS</b><br>lub <b>RPG</b> trybu ustawień wstępnych. |

DELL

|                                        | Saturation           | Funkcja ta umożliv                      | wia ustawienie                   | nasycenia koloru             |      |  |
|----------------------------------------|----------------------|-----------------------------------------|----------------------------------|------------------------------|------|--|
|                                        | (Nasycenie)          | obrazu wideo. Uży                       | yj 🕥 lub 🌱 , a                   | by ustawić                   |      |  |
|                                        |                      | nasycenie w zakre                       | esie od "0" do "                 | 100".                        |      |  |
|                                        |                      | UWAGA: Satura                           | tion (Nasycen                    | ie) można                    |      |  |
|                                        |                      | regulować tylko w                       | / przypadku wy                   | boru trybu <b>Movie</b>      | е    |  |
|                                        |                      | (Film), FPS, RTS                        | <b>3</b> lub <b>RPG</b> tryb     | u ustawień                   |      |  |
|                                        |                      | wstępnych.                              |                                  |                              |      |  |
|                                        | Reset Color          | Umożliwia wyzerc                        | wanie ustawier                   | ń kolorów monitor            | ra i |  |
|                                        | (Resetowac<br>kolor) | przywrocenie usta                       | awien fabryczny                  | /Ch.                         |      |  |
| $\square$                              | Display              | Użyj menu <b>Displa</b>                 | y (Wyświetla                     | <b>cz)</b> , aby ustawić     |      |  |
| Ţ                                      | (Wyświetlacz)        | obrazy.                                 |                                  |                              |      |  |
|                                        |                      | Dell 27 Monitor                         |                                  |                              |      |  |
|                                        |                      | Brightness/Contrast                     | Aspect Ratio                     |                              |      |  |
|                                        |                      | Input Source                            | Sharpness                        |                              |      |  |
|                                        |                      | Color<br>Display                        | Response Time<br>Dark Stabilizer |                              |      |  |
|                                        |                      | П РІР/РВР                               | Smart HDR                        |                              |      |  |
|                                        |                      | 町 Audio                                 | Reset Display                    |                              |      |  |
|                                        |                      | ☆ Personalize                           |                                  |                              |      |  |
|                                        |                      | Eff Others                              |                                  |                              |      |  |
|                                        |                      |                                         |                                  | $\diamond \diamond \diamond$ | ) 😵  |  |
|                                        | Aspect Ratio         | Ustaw współczyn                         | nik obrazu na <b>V</b>           | Vide 16:9                    |      |  |
|                                        | (Współczynnik        | (Panoramiczny 16:9), 4:3 lub 5:4.       |                                  |                              |      |  |
|                                        | proporcji)           | UWAGA: Funkcja ta zostanie wyłączona po |                                  |                              |      |  |
| Sharpness Funkcja ta powoduje, że obra |                      | uje, że obraz je                        | st ostrzejszy lub                |                              |      |  |
|                                        | (Ostrość)            | miększy.                                |                                  |                              |      |  |
|                                        |                      | Użyj przycisku 💊                        | lub 💙, aby us                    | tawić ostrość w              |      |  |

| Response Time  | Umożliwia dla opcji <b>Response Time (Czas reakcji)</b> |
|----------------|---------------------------------------------------------|
| (Czas reakcji) | wybór ustawienia <b>Normal (Normalny)</b> , <b>Fast</b> |
|                | (Szybki) lub Extreme (Ekstremalny).                     |

| Dark Stabilizer<br>(Stabilizacja<br>ciemnych scen) | Ta funkcja poprawia widoczność w ciemnych<br>scenariuszach gier. Im wyższa wartość (pomiędzy 0 a<br>3), tym lepsza widoczność w ciemnych obszarach<br>obrazu.                                                                                                    |
|----------------------------------------------------|----------------------------------------------------------------------------------------------------|
|                                                    | UWAGA: Funkcja ta zostanie wyłączona po<br>aktywowaniu trybu Smart HDR (Inteligentne<br>HDR) lub PIP/PBP.                                                                                                    |
| Smart HDR<br>(Inteligentne<br>HDR)                 | Funkcja Smart HDR (Inteligentne HDR) (wysoki<br>współczynnik kontrastu dynamicznego) polepsza<br>wydajność monitora poprzez optymalne<br>dostosowanie kontrastu oraz zakresu kolorów i<br>jasności, aby jak najbardziej przypominały rzeczywisty<br>obraz. Domyślne ustawienie to <b>Off (Wył.)</b> . Tryb<br><b>Smart HDR (Inteligentne HDR)</b> można ustawić<br>na: |
|                                                    | <ul> <li>Movie HDR (HDR do filmów): Odpowiedni do<br/>odtwarzania treści wideo z HDR.</li> </ul>                                                                                                    |
|                                                    | <ul> <li>Game HDR (HDR do gier): Odpowiedni do<br/>odtwarzania gier obsługujących technologię HDR.<br/>Ekran wyświetla bardziej realistyczne sceny i<br/>sprawia, że granie jest bardziej wciągające i<br/>przyjemne.</li> </ul>                                                                                                    |
|                                                    | UWAGA: Gdy monitor przetwarza treść HDR funkcje<br>Preset Modes (Tryby ustawień wstępnych) oraz<br>Brightness (Jasność) będą niedostępne.                                                                                                    |
|                                                    | aktywowaniu trybu <b>PIP/PBP</b> .                                                                                                    |
| Reset Display<br>(Resetuj<br>wyświetlacz)          | Umożliwia przywrócenie wszystkich ustawień monitora do wartości fabrycznych.                                                                                                    |

(D&LL)

### PIP/PBP

 $\square$ 

Ta funkcja powoduje otwarcie okna wyświetlającego obraz pochodzący z innego źródła.

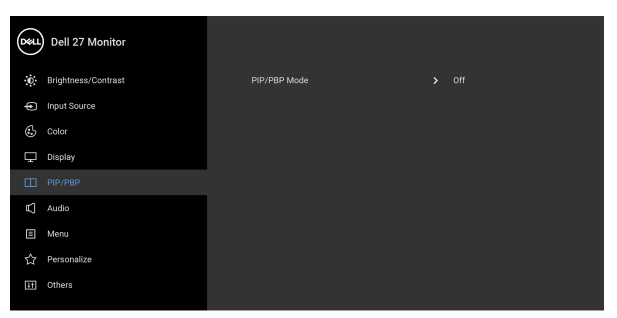

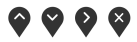

|             | Okno podrzędne |        |        |  |
|-------------|----------------|--------|--------|--|
| Okno głowne | DP             | HDMI 1 | HDMI 2 |  |
| DP          | —              | ✓      | ✓      |  |
| HDMI 1      | $\checkmark$   | —      | X      |  |
| HDMI 2      | $\checkmark$   | X      | —      |  |

**UWAGA:** W trybie PBP obrazy będą wyświetlane na środku dzielonych okna.

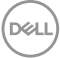

### PIP/PBP Mode (Tryb PIP/PBP)

Ustawia dla trybu PIP/PBP (Obraz w obrazie/Obraz obok obrazu) PIP lub PBP. Funkcję tę można wyłączyć, wybierając opcję **Off (Wył.)**.

| Dist | Dell 27 Monitor     |                |       |
|------|---------------------|----------------|-------|
| Ō.   | Brightness/Contrast | PIP/PBP Mode   |       |
| Ð    | Input Source        | PIP/PBP (Sub)  |       |
| 3    | Color               | PIP Size       | Small |
| Ţ    | Display             |                |       |
|      |                     |                |       |
|      | Audio               |                |       |
|      | Menu                | Contrast (Sub) |       |
|      | Personalize         |                |       |
| Ħ    | Others              |                |       |

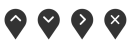

|               | P                                    | PIP                                    |                                         |
|---------------|--------------------------------------|----------------------------------------|-----------------------------------------|
|               | -                                    | I II                                   |                                         |
|               | PI                                   | BP                                     |                                         |
|               | Ι                                    | II                                     |                                         |
| PIP/PBP (Sub) | Wybierz jeden z k<br>można podłączyć | kilku różnych syg<br>c do monitora, ab | nałów wideo, który<br>y wyświetlić okno |
|               | podrzędne PIP/F                      | PBP. Naciśnij przy                     | vcisk 💙, aby                            |

|               | podrzędne PIP/PBP. Naciśnij przycisk 🔗, aby<br>potwierdzić wybór.  |  |  |
|---------------|--------------------------------------------------------------------|--|--|
| PIP Size      | Dostosowuje rozmiar okna podrzędnego PIP.                          |  |  |
| (Rozmiar PIP) | <b>UWAGA:</b> Ta opcja jest dostępna tylko po włączeniu trybu PIP. |  |  |

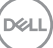

|   | PIP Location                 | Dostosowuje pozycję okna podrzędnego PIP.                                                                                  |  |  |
|---|------------------------------|----------------------------------------------------------------------------------------------------|--|--|
|   | (Lokalizacja<br>PIP)         | Użyj 💊 lub 💙, natomiast w celu wyboru opcji <b>Top-</b>                                                                    |  |  |
|   |                              | Right (Prawy górny róg), Top-Left (Lewy górny<br>róg), Bottom-Right (Prawy dolny róg) lub<br>Bottom-Left (Lewy dolny róg). |  |  |
|   |                              | Naciśnij przycisk 💙, aby potwierdzić wybór.                                                                                |  |  |
|   |                              | <b>UWAGA:</b> Ta opcja jest dostępna tylko po włączeniu trybu PIP.                                                         |  |  |
|   | Video Swap<br>(Zamień wideo) | Wybierz do zamiany obrazu wideo pomiędzy oknem głównym i oknem podrzędnym w trybie PIP/PBP.                                |  |  |
|   |                              | Naciśnij przycisk 💡, aby potwierdzić wybór.                                                                                |  |  |
|   | Audio (Dźwięk)               | Umożliwia ustawienie źródła dźwięku w oknie głównym lub oknie podrzędnym.                                                  |  |  |
|   | Contrast (Sub)<br>(Kontrast  | Dostosowuje poziom kontrastu obrazu w trybie PIP/<br>PBP.                                                                  |  |  |
|   | (Sub))                       | Przy użyciu 💎 można zwiększyć kontrast, a przy                                                                             |  |  |
|   |                              | użyciu 💙 zmniejszyć kontrast.                                                                                              |  |  |
| Ę | Audio (Dźwięk)               | Dell 27 Monitor                                                                                                    |  |  |
|   |                              | <ul> <li></li></ul>                                                                                                    |  |  |
|   |                              | 🚯 Color Reset Audio                                                                                                    |  |  |
|   |                              | C Display                                                                                                    |  |  |
|   |                              | tC] Audio                                                                                                    |  |  |
|   |                              | E Menu<br>☆ Personalize                                                                                                    |  |  |
|   |                              | ET Others                                                                                                    |  |  |
|   |                              |                                                                                                    |  |  |
|   |                              | $\mathbf{\Diamond} \mathbf{\Diamond} \mathbf{\Diamond} \mathbf{\Diamond}$                                                  |  |  |
|   | Volume                       | Umożliwia ustawienie poziomu dźwięku głośników.                                                                            |  |  |
|   | (Głośność)                   | Użvi przycisk 🛇 lub 🍳 służy do regulacii poziomu                                                                           |  |  |
|   |                              | głośności w zakresie od "O" do "100".                                                                                      |  |  |
|   |                              |                                                                                                    |  |  |

DEL

| <br>Speaker<br>(Głośnik)                | Umożliwia włączeni                                                                                                    | ie lub wyłączer                                                                             | nie funkcji głośnika.                   |  |
|-----------------------------------------|----------------------------------------------------------------------------------------------------|---------------------------------------------------------------------------------------------|-----------------------------------------|--|
| Reset Audio<br>(Resetowanie<br>dźwięku) | Wybierz tę opcję, aby przywrócić domyślne ustawienia dźwięku.                                                                                                    |                                                                                             |                                         |  |
| Menu                                    | Wybierz tę opcję, aby dopasować ustawienia dla<br>menu ekranowego, np. język menu ekranowego, czas<br>wyświetlania menu na ekranie itd.                                                                                                    |                                                                                             |                                         |  |
|                                         | Dell 27 Monitor             Brightness/Contrast          Iriput Source          Color          Color          Display          Color          Display          Color          Display          Color          Display          Color          Color          Color          Color          Color          Color          Color          Color          Color          Color          Color          Color          Color          Color          Color           Color           Color | Language<br>Transparency<br>Timer<br>Look<br>Reset Menu                                     | > Ergliah<br>> 20<br>> 20s<br>> Disable |  |
|                                         |                                                                                                    |                                                                                             | $\diamond \diamond \diamond \diamond$   |  |
| Language<br>(Język)                     | Umożliwia ustawienie wyświetlania menu<br>ekranowego w jednym z ośmiu języków (angielski,<br>hiszpański, francuski, niemiecki, portugalski<br>brazylijski, rosyjski, chiński uproszczony lub japoński).                                                                                                    |                                                                                             |                                         |  |
| Transparency                            | Wybierz tę opcję, aby zmienić przezroczystość menu,                                                                                                    |                                                                                             |                                         |  |
| (Przezroczy-<br>stość)                  | naciskając przyciski 💎 i 💙 przycisk (min. 0 / maks.<br>100).                                                                                                    |                                                                                             |                                         |  |
| Timer<br>(Czasomierz)                   | Ustawia czas, przez jaki menu OSD ma być aktywne od ostatniego momentu, kiedy przycisk był naciśnięty.                                                                                                    |                                                                                             |                                         |  |
|                                         | Użyj przycisku 💊 I<br>odstępach 1-sekuno                                                                                                    | Użyj przycisku 💎 lub 💙, aby ustawić suwak w<br>odstępach 1-sekundowych - od 5 do 60 sekund. |                                         |  |

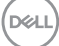

Lock (Blokada) Poprzez zablokowanie przycisków sterowania monitora można zapobiec dostępowi do nich przez nieupoważnione osoby. Zapobiega to również przypadkowej aktywacji w konfiguracji wielu monitorów obok siebie.

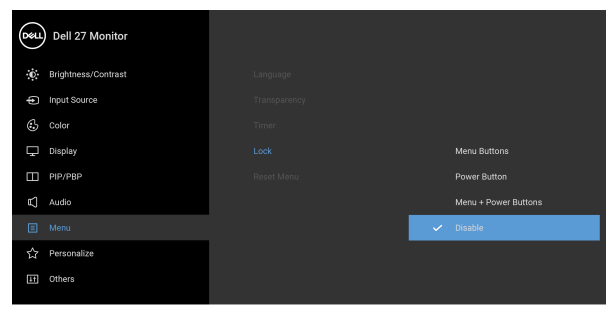

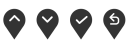

- Menu Buttons (Przyciski menu): Wszystkie przyciski menu/funkcji (poza przyciskiem zasilania) są zablokowane i niedostępne dla użytkowników.
- Power Button (Przycisk zasilania): Tylko przycisk zasilania jest zablokowany i niedostępny dla użytkowników.
- Menu + Power Buttons (Przyciski menu + zasilania): Przyciski menu/funkcji i przycisk zasilania są zablokowane i niedostępne dla użytkowników.

Domyślne ustawienie to Disable (Wyłącz).

Alternatywna metoda blokowania [w przypadku przycisków menu/funkcji]: Można również nacisnąć i przytrzymać przycisk Menu/funkcji obok przycisku zasilania przez 4 sekundy w celu ustawienia opcji blokady.

**UWAGA:** Aby odblokować przyciski, naciśnij i przytrzymaj przycisk Menu/funkcji obok przycisku zasilania przez 4 sekundy.

DELI

| <br>Reset Menu<br>(Resetowanie<br>menu) | Umożliwia przywrócenie wszystkich ustawień menu<br>OSD do wartości fabrycznych.                                                                                                    |                                                                                              |                                                                                        |  |
|-----------------------------------------|----------------------------------------------------------------------------------------------------|----------------------------------------------------------------------------------------------|----------------------------------------------------------------------------------------|--|
| Personalize<br>(Personalizo-<br>wanie)  | Dell 27 Monitor               Brightness/Contrast          Input Source          Color          Display          PIP/PBP          Audio          Mesu          Personalize          Cohere          Cohere          Cohere          Cohere          Cohere          Cohere          Cohere          Cohere          Cohere          Cohere          Cohere          Cohere          Cohere          Cohere          Cohere             Cohere           Cohere             Cohere | Shortcut Key 1<br>Shortcut Key 2<br>Power Button LED<br>Fast Wakeup<br>Reset Personalization | <ul> <li>Preset Modes</li> <li>Volume</li> <li>On in On Mode</li> <li>Off Ø</li> </ul> |  |
|                                         |                                                                                                    |                                                                                              | $\diamond \diamond \diamond \diamond$                                                  |  |
| Shortcut Key 1<br>(Klawisz skrótu<br>1) | Umożliwia wybór<br>(Tryby ustawień<br>Contrast (Jasno                                                                                                    | jednej z funkcji:<br>wstępnych), ł<br>ść/Kontrast),                                          | Preset Modes<br>Brightness/<br>Input Source                                            |  |

| (Kiawisz skrótu<br>1)                                        | (Tryby ustawien wstępnych), Brightness/<br>Contrast (Jasność/Kontrast), Input Source                                                                                                    |
|--------------------------------------------------------------|----------------------------------------------------------------------------------------------------|
| Shortcut Key 2<br>(Klawisz skrótu<br>2)                      | <ul> <li>(Zródło wejścia), Aspect Ratio (Współczynnik<br/>proporcji), Smart HDR (Inteligentne HDR), PIP/<br/>PBP mode (Tryb PIP/PBP) lub Volume</li> <li>(Głośność) i ustawienie jej jako klawisz skrótu.</li> </ul>                                                                                            |
| Power Button<br>LED (Wskaźnik<br>LED przycisku<br>zasilania) | Umożliwia włączenie lub wyłączenie wskaźnika LED<br>zasilania w celu zmniejszenia zużycia energii.                                                                                                    |
| Fast Wakeup<br>(Szybkie<br>wybudzenie)                       | Domyślne ustawienie to <b>Off (Wył.)</b> . Wybór<br>ustawienia <b>On (Wł.)</b> może uniemożliwić<br>przechodzenie monitora w tryb gotowości.<br>Naciśnięcie dowolnego przycisku (z wyjątkiem<br>przycisku ()) na przednim panelu monitora może<br>również obudzić monitor znajdujący się w trybie<br>gotowości. |
| Reset<br>Personalization<br>(Zresetuj<br>personalizację)     | Zresetowanie wszystkich ustawień menu<br><b>Personalize (Personalizowanie)</b> do wartości<br>fabrycznych.                                                                                                    |

Others (Inne)

**[**]†

Wybierz tę opcję, aby dostosować ustawienia OSD, np. **DDC/CI**, **LCD Conditioning (Dostosowywanie monitora LCD)** itd.

| Dest | Dell 27 Monitor     |                                                                                                    |                          |
|------|---------------------|----------------------------------------------------------------------------------------------------|--------------------------|
| Ū.   | Brightness/Contrast | Display Info                                                                                                    |                          |
| Ð    | Input Source        |                                                                                                    |                          |
| \$   | Color               | LCD Conditioning                                                                                                    |                          |
| Ţ    | Display             |                                                                                                    |                          |
|      | PIP/PBP             | Reset Others                                                                                                    |                          |
|      | Audio               | Factory Reset                                                                                                    | ENERGY STAR <sup>®</sup> |
|      | Menu                |                                                                                                    |                          |
|      | Personalize         |                                                                                                    |                          |
|      |                     |                                                                                                    |                          |
|      |                     | ана на селото на селото на селото на селото на селото на селото на селото на селото на селото на селото на село<br>Селото на селото на селото на селото на селото на селото на селото на селото на селото на селото на селото на с<br>Селото на селото на селото на селото на селото на селото на селото на селото на селото на селото на селото на с |                          |

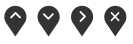

| Display Info<br>(Informacje o<br>monitorze) | Wyświetla informac<br>monitora.                                                                                                    | cję o bieżących u | ustawieniach |  |  |
|---------------------------------------------|----------------------------------------------------------------------------------------------------|-------------------|--------------|--|--|
| DDC/CI                                      | DDC/CI (Kanał wyświetlanych danych/interfejs<br>poleceń) umożliwia monitorowanie parametrów<br>(jasność, balans kolorów, itd.), aby można je było<br>ustawiać programowo przy użyciu komputera.<br>Funkcję tę można wyłączyć, wybierając opcję Off<br>(Wył.). Włącz tę funkcję w celu zapewnienia<br>najlepszej funkcjonalności użytkownikom oraz<br>optymalnej wydajności monitora. |                   |              |  |  |
|                                             | . Brightness/Contrast                                                                                                    |                   |              |  |  |
|                                             | Input Source                                                                                                    |                   | 🗸 On         |  |  |
|                                             | 🕒 Color                                                                                                    |                   | Off          |  |  |
|                                             | 🖵 Display                                                                                                    |                   |              |  |  |
|                                             | РІР/РВР                                                                                                    |                   |              |  |  |
|                                             | C Audio                                                                                                    |                   |              |  |  |
|                                             | E Menu                                                                                                    |                   |              |  |  |
|                                             | ₩ Personalize                                                                                                    |                   |              |  |  |
|                                             | En omers                                                                                                    |                   |              |  |  |

 $\bigcirc \heartsuit \heartsuit \diamondsuit$ 

### LCD Conditioning (Dostosowywanie monitora LCD)

Pomaga wyeliminować drobne przypadki zatrzymywania się obrazu. W zależności od stopnia zatrzymywania się obrazu, uruchomienie programu może zająć dłuższą chwilę. Możesz włączyć tę funkcję poprzez wybranie opcji **On (Wł.)**.

| Dest | Dell 27 Monitor     |       |  |
|------|---------------------|-------|--|
| Ō.   | Brightness/Contrast |       |  |
| Ð    | Input Source        |       |  |
| ٩    | Color               |       |  |
| Ţ    | Display             | 🗸 Off |  |
|      | PIP/PBP             |       |  |
| Ł    | Audio               |       |  |
| ∎    | Menu                |       |  |
| ☆    | Personalize         |       |  |
| ĒŤ   |                     |       |  |
|      |                     |       |  |

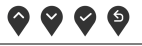

| Service Tag<br>(Etykieta<br>serwisowa) | Wyświetla etykietę serwisową monitora. Te dane są<br>wymagane przy próbie uzyskania pomocy<br>technicznej przez telefon, sprawdzaniu stanu<br>gwarancji, aktualizacji sterowników witrynie firmy<br>Dell itd. |
|----------------------------------------|----------------------------------------------------------------------------------------------------|
| Reset Others                           | Zresetowanie wszystkich ustawień menu <b>Others</b>                                                                                                    |
| (Resetuj inne)                         | (Inne) do wartości fabrycznych.                                                                                                    |
| Factory Reset                          | Zresetuj wszystkie wartości ustawień wstępnych do                                                                                                    |
| (Przywracanie                          | domyślnych ustawień fabrycznych. Są to również                                                                                                    |
| ustawień                               | ustawienia używane przy wykonywaniu testów                                                                                                    |
| fabrycznych)                           | zgodności z normami ENERGY STAR <sup>®</sup> .                                                                                                    |

| Dell 27 Monitor    |                  |                          |
|--------------------|------------------|--------------------------|
| Dightness/Contrast | Display Info     |                          |
| Input Source       |                  |                          |
| 🕃 Color            | LCD Conditioning |                          |
| 🖵 Display          |                  |                          |
| PIP/PBP            | Reset Others     |                          |
| C Audio            | Factory Reset    | ENERGY STAR <sup>®</sup> |
| E Menu             |                  |                          |
| ☆ Personalize      |                  |                          |
| II Others          |                  |                          |
|                    |                  |                          |

Déi

#### Komunikat ostrzegawczy menu ekranowego

Gdy monitor nie obsługuje określonego trybu rozdzielczości, pojawi się następujący komunikat:

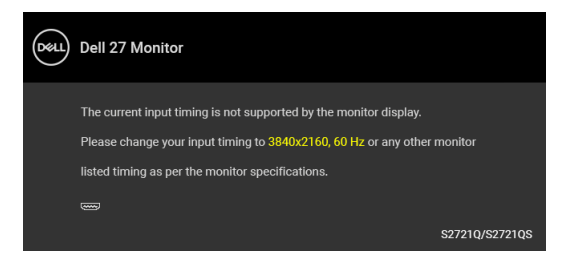

Oznacza to, że monitor nie może zsynchronizować sygnału odbieranego z komputera. Informacje dotyczące poziomych i pionowych zakresów adresowania częstotliwości tego monitora znajdują się w części **Specyfikacje monitora**. Zalecany tryb to 3840 x 2160.

# UWAGA: Komunikat może być nieznacznie inny w zależności od podłączonego sygnału źródłowego.

Przed wyłączeniem funkcji DDC/CI pojawi się następujący komunikat:

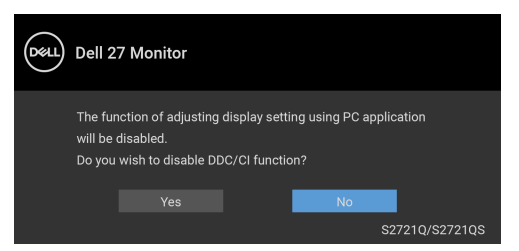

Przed wyłączeniem funkcji **Fast Wakeup (Szybkie wybudzenie)** pojawi się następujący komunikat:

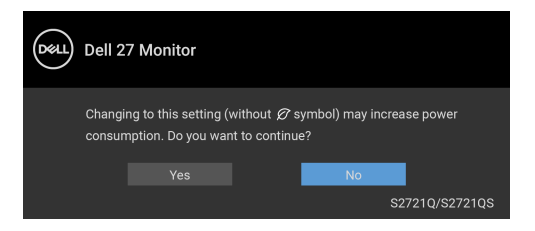

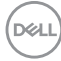

Przed aktywacja funkcji Lock (Blokada) pojawi sie następujący komunikat:

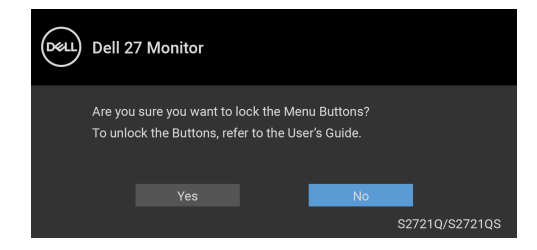

### UWAGA: Komunikat może się nieznacznie różnić w zależności od wybranych ustawień.

Gdy monitor przechodzi do trybu gotowości, zostanie wyświetlony następujący komunikat:

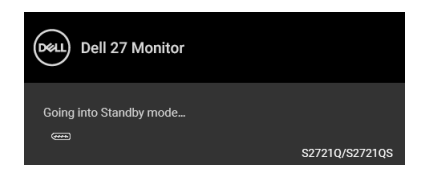

Uaktywnij komputer i monitor w celu uzyskania dostępu do OSD.

### UWAGA: Komunikat może być nieznacznie inny w zależności od podłączonego sygnału źródłowego.

Menu OSD będzie tylko działać w typowym trybie operacyjnym. Po naciśnięciu dowolnego przycisku innego niż przycisk zasilania w trybie gotowości pojawi się jeden z następujących komunikatów, w zależności od wybranego źródła wejścia:

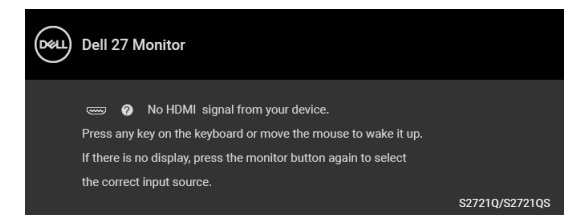

Uruchom komputer i monitor, aby uzyskać dostęp do OSD.

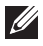

UWAGA: Komunikat może być nieznacznie inny w zależności od podłączonego sygnału źródłowego.

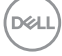

Gdy aktywna jest funkcja **Smart HDR (Inteligentny HDR)** i spróbujesz zmienić tryb ustawień wstępnych, pojawia się następujący komunikat:

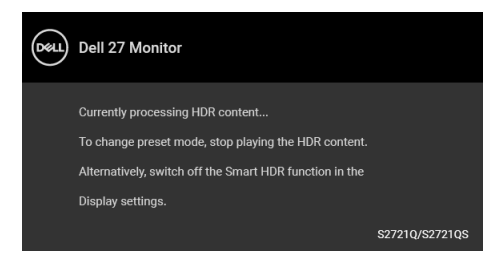

Jeśli wybrane zostanie wejście HDMI lub DisplayPort oraz odpowiedni kabel nie będzie podłączony, wyświetlone zostanie poniższe przestawne okno dialogowe.

| Dell 27 Monitor                                                   |                |  |  |  |
|-------------------------------------------------------------------|----------------|--|--|--|
| No HDMI Cable The display will go into Standby mode in 4 minutes. |                |  |  |  |
| www.dell.com/S2721Q<br>www.dell.com/S2721QS                       | S2721Q/S2721QS |  |  |  |

# **WAGA:** Komunikat może być nieznacznie inny w zależności od podłączonego sygnału źródłowego.

Gdy wybrana jest funkcja **Factory Reset (Przywracanie ustawień fabrycznych)**, zostanie wyświetlony następujący komunikat:

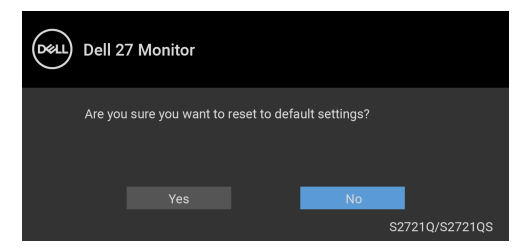

Zobacz Wykrywanie i usuwanie usterek, aby uzyskać więcej informacji.

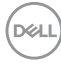

# Ustawianie maksymalnie rozdzielczości

Aby ustawić maksymalną rozdzielczość dla monitora:

W systemach Windows<sup>®</sup> 7, Windows<sup>®</sup> 8 i Windows<sup>®</sup> 8.1:

- 1. W przypadku systemów Windows<sup>®</sup> 8 i Windows<sup>®</sup> 8.1 kafelek Pulpit, aby przełączyć na klasyczny pulpit.
- 2. Kliknij prawym przyciskiem pulpit i wybierz Rozdzielczość ekranu.
- 3. Kliknij listę rozwijaną Rozdzielczość ekranu i wybierz pozycję 3840 x 2160.
- 4. Kliknij OK.

W systemie Windows<sup>®</sup> 10:

- Kliknij pulpit prawym przyciskiem myszy i kliknij opcję Ustawienia wyświetlania.
- 2. Kliknij Zaawansowane ustawienia wyświetlania.
- 3. Kliknij listę rozwijaną Rozdzielczość i wybierz pozycję 3840 × 2160.
- 4. Kliknij Zastosuj.

Przy braku wyświetlania 3840 x 2160 jako opcji wartości, może być niezbędne wykonanie aktualizacji sterownika karty graficznej. Zależnie od rodzaju komputera wykonaj jedną z następujących procedur:

Jeżeli masz komputer stacjonarny lub przenośny firmy Dell:

• Przejdź na stronę sieci web https://www.dell.com/support, wprowadź znak serwisowy i pobierz najnowszy sterownik do posiadanej karty graficznej.

Jeżeli używasz komputera firmy innej niż Dell (przenośny lub stacjonarny):

- Przejdź na stronę pomocy technicznej posiadanego komputera i pobierz najnowsze sterowniki karty graficznej.
- Przejdź na stronę sieci Web producenta karty graficznej i pobierz najnowsze sterowniki.

# Wymagania umożliwiające wyświetlanie lub odtwarzanie treści HDR

### (1) za pośrednictwem Ultra BluRay DVD lub konsoli do gier

Należy upewnić się, że odtwarzacz DVD lub konsola do gier obsługują technologię HDR, np. Panasonic DMP-UB900, Xbox One S, PS4 Pro.

### (2) za pośrednictwem komputera PC

Upewnij się, że używana karta graficzna obsługuje technologie HDR. ti. posiada port zgodny z technologia HDMI2.0a (z opcja HDR), oraz że zainstalowany jest sterownik graficzny HDR. Konieczne jest stosowanie aplikacji obsługującej technologie HDR, np. Cyberlink PowerDVD 17, aplikacja Windows 10 Movies & TV.

### 💋 UWAGA: Aby pobrać i zainstalować najnowszy sterownik graficzny z obsługa odtwarzania treści HDR na komputerze stacionarnym lub laptopie firmy Dell. patrz https://www.dell.com/support/drivers.

### **NVIDIA**

Pełen wybór kart graficznych NVIDIA z obsługą technologii HDR można znaleźć na stronie www.nvidia.com.

Należy pamietać, aby pobrać sterownik obsługujący tryb odtwarzania pełnego ekranu (np. gry na PC, odtwarzacze UltraBluRay), HDR na Win 10 Redstone 2 OS: 381.65 lub nowszy.

### AMD

Pełen wybór kart graficznych AMD z obsługą technologii HDR można znaleźć na stronie www.amd.com. Zapoznaj się z informacjami o obsłudze sterownika HDR i pobierz najnowszy sterownik.

### Intel (Zintegrowana grafika)

Procesor z obsługą HDR: CannonLake lub nowszy Odpowiedni odtwarzacz HDR: Aplikacja Windows 10 Movies & TV System operacyjny z obsługą HDR: Windows 10 Redstone 3 Sterownik z obsługa technologii HDR: Najnowszy sterownik HDR można znaleźć na stronie downloadcenter.intel.com

UWAGA: Odtwarzanie HDR z systemu OS (np.: odtwarzanie treści HDR w oknie na pulpicie) wymaga systemu Windows 10 Redstone 2 lub nowszego z odpowiednimi aplikacjami odtwarzającymi, np.: PowerDVD 17. Odtwarzanie treści chronionej będzie wymagało odpowiedniego oprogramowania i/lub sprzętu DRM, np. Microsoft Playready™. Informacje na temat obsługi można znaleźć na stronie https://www.support.microsoft.com.

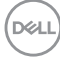

### Używanie nachylenia, obrotu w poziomie i pionowego wydłużenia

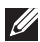

💋 UWAGA: Poniższe instrukcje dotyczą wyłącznie podłączania stojaka dostarczanego wraz z monitorem. W przypadku podłączania stojaka zakupionego z innego źródła, postępuj zgodnie z instrukcjami dotyczącymi konfiguracji, załączonymi do stojaka.

Po przymocowaniu stojaka do monitora można go ustawić tak, aby uzyskać nailepszy kat wyświetlania.

### Nachylenie

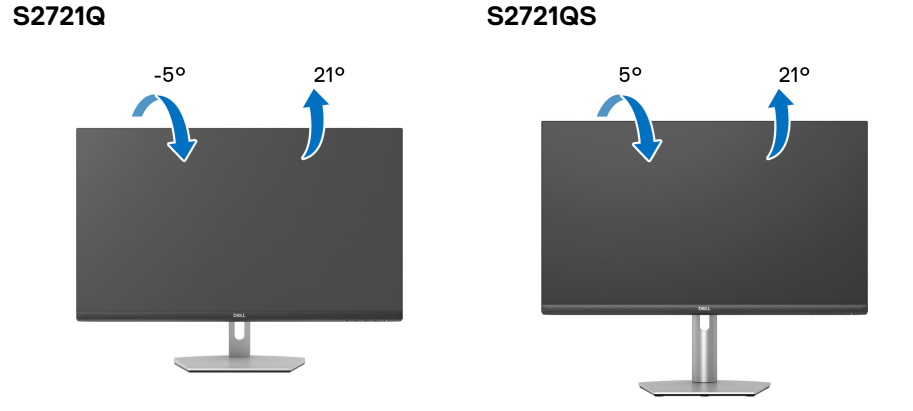

UWAGA: Dostarczana podstawa nie jest zainstalowana fabrycznie.

### Obrót (tylko S2721QS)

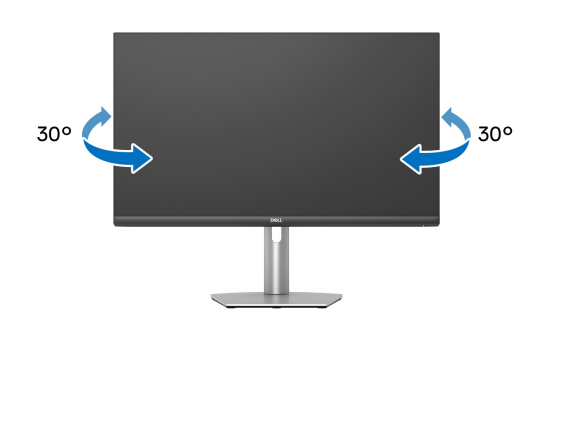

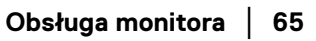

DELI

Wydłużenie w pionie (tylko S2721QS)

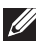

UWAGA: Podstawę można wydłużyć w pionie do 110 mm. Na poniższych rysunkach przedstawiono sposób wydłużania podstawy w pionie.

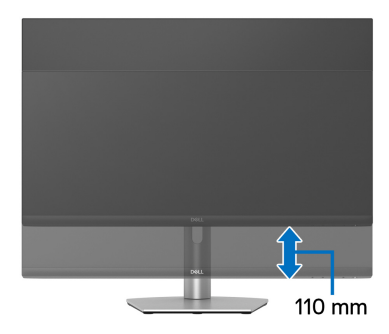

### Obracanie wyświetlacza (tylko S2721QS)

Przed obróceniem wyświetlacz powinien zostać całkowicie wysunięty w pionie i w pełni przechylony do góry w celu uniknięcia uderzenia dolnej krawędzi monitora.

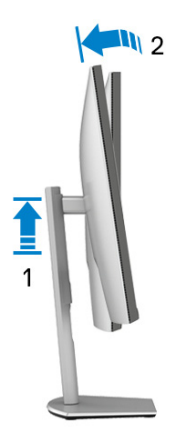

DELL

#### Obróć w prawo

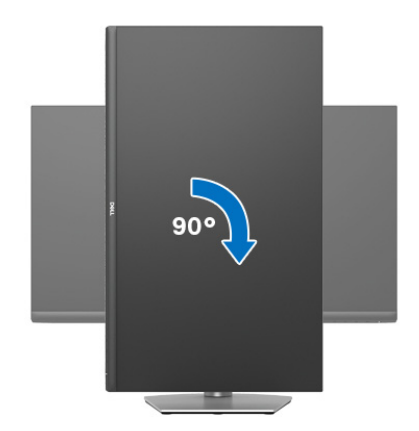

#### Obrót w lewo

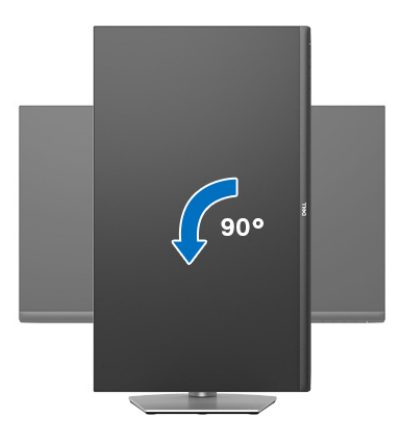

- UWAGA: Do korzystania z funkcji obrotu wyświetlacza (widok poziomy a widok pionowy) w przypadku komputera firmy Dell wymagany jest zaktualizowany sterownik karty graficznej, który nie jest dostarczany wraz z tym monitorem. Aby pobrać sterownik karty graficznej, przejdź na stronę www.dell.com/support i w sekcji pobierania wyszukaj najnowszych aktualizacji dla sterowników wideo.
- UWAGA: W trybie pionowym może wystąpić pogorszenie wydajności w przypadku korzystania z aplikacji intensywnie korzystających z grafiki, np. gier 3D.

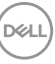

## Dostosowywanie ustawień wyświetlania obrotu danego svstemu

Po obróceniu monitora należy wykonać poniższa procedure w celu dostosowania ustawień wyświetlania obrotu danego systemu.

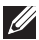

UWAGA: Jeśli monitor używany jest z komputerem innym niż firmy Dell. należy przejść na witrynę sieci Web sterownika karty graficznej lub witryne sieci Web producenta komputera w celu uzyskania informacii dotyczących obracania danego systemu operacyjnego.

W celu dostosowania ustawień wyświetlania obrotu:

- 1. Kliknij prawym przyciskiem myszy na pulpicie i wybierz polecenie Właściwości.
- 2. Wybierz karte Ustawienia i kliknii przycisk Zaawansowane.
- 3. Jeśli karta graficzna jest karta ATI, wybierz karte **Obrót** i ustaw preferowany obrót.
- 4. Jeśli kartą graficzną jest karta graficzna NVIDIA, kliknij kartę NVIDIA, w lewej kolumnie wybierz pozycję **NVRotate**, a następnie wybierz preferowany obrót.
- 5. Jeśli kartą graficzną jest karta Intel<sup>®</sup>, wybierz karte Intel, kliknii pozvcie Właściwości grafiki, wybierz kartę Obrót, a następnie ustaw preferowany obrót.
- 💋 UWAGA: Jeśli opcja obrotu nie jest widoczna lub nie działa ona prawidłowo, przejdź na stronę www.dell.com/support i pobierz najnowszy sterownik karty graficznej.

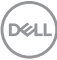

# Wykrywanie i usuwanie usterek

PRZESTROGA: Przed rozpoczęciem wykonywania opisanych w tej części procedur, należy zastosować się do Instrukcje bezpieczeństwa.

# Autotest

Monitor udostępnia funkcję automatycznego testu funkcji, umożliwiającej sprawdzenie prawidłowego funkcjonowania. Jeżeli monitor i komputer są prawidłowo podłączone ale ekran monitora pozostaje ciemny, należy uruchomić automatyczny test monitora, wykonując następujące czynności:

- 1. Wyłącz komputer i monitor.
- 2. Odłącz kabel wideo od komputera.
- 3. Włącz monitor.

Na ekranie powinno zostać wyświetlone pływające okno dialogowe (na czarnym tle), jeżeli monitor nie wykrywa sygnału video i działa prawidłowo. W czasie trybu autotestu, dioda zasilania LED ma biały kolor. Również, w zależności od wybranego wejścia, będzie przewijane na ekranie w sposób ciągły, jedno z pokazanych poniżej okien dialogowych.

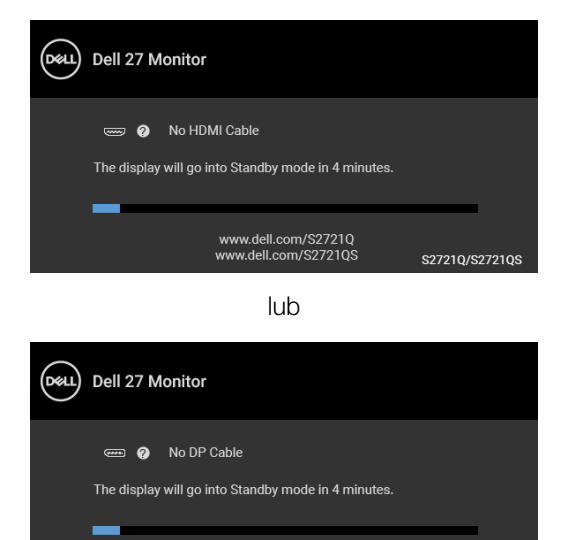

**4.** To okno jest również wyświetlane podczas normalnego działania systemu, jeżeli zostanie odłączony lub uszkodzony kabel video.

www.dell.com/S2721Q www.dell.com/S2721QS

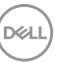

S2721Q/S2721QS

 Wyłącz monitor i podłącz ponownie kabel video; następnie włącz komputer i monitor.

Jeżeli po zastosowaniu poprzedniej procedury, na ekranie monitora nadal nie ma obrazu, sprawdź kontroler video i komputer; monitor działa prawidłowo.

# Wbudowana diagnostyka

Monitor posiada wbudowane narzędzie diagnostyczne pomagające w określeniu, czy występujący nietypowy wygląd ekranu jest wewnętrznym problemem monitora lub komputera i karty graficznej.

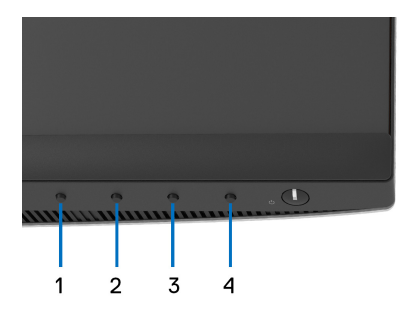

Aby uruchomić wbudowaną diagnostykę:

- **1.** Upewnij się, czy ekran jest czysty (brak drobinek kurzu na powierzchni ekranu).
- Naciśnij i przytrzymaj Przycisk 4 przez około 4 sekundy, aż zostanie wyświetlone menu podręczne.
- 3. Przy użyciu przycisku Przycisk 1 lub Przycisk 2 wybierz narzędzie

diagnostyczne 😿 i potwierdź wybór, naciskając **Przycisk 3**. Na początku programu diagnostycznego zostanie wyświetlony szary wzór testu.

- 4. Dokładnie sprawdź ekran pod kątem nieprawidłowości.
- 5. Naciśnij ponownie **Przycisk 1**, aby zmienić wzory testów.
- **6.** Powtórz czynności 4 i 5 w celu sprawdzenia wyświetlania na ekranach: czerwonym, zielonym, niebieskim, czarny, białym i tekstowym.
- 7. Naciśnij **Przycisk 1**, aby zakończyć program diagnostyczny.

DEL

# Typowe problemy

Następująca tabela zawiera ogólne informacje dotyczące powszechnych problemów z monitorem, które mogą wystąpić i możliwe rozwiązania tych problemów:

| Typowe<br>symptomy                    | Co się dzieje                       | Możliwe rozwiązania                                                                                                    |                                                                                                    |
|---------------------------------------|-------------------------------------|----------------------------------------------------------------------------------------------------|----------------------------------------------------------------------------------------------------|
| Brak video/<br>Wyłączona<br>dioda LED | Brak obrazu                         | <ul> <li>Upewnij się, że kabel video łączący<br/>monitor i komputer jest prawidłowo<br/>podłączony i zamocowany.</li> </ul>       |                                                                                                    |
| zasilania                             |                                     | <ul> <li>Sprawdź, czy działa prawidłowo gniazdo<br/>zasilania, używając dowolnego innego<br/>urządzenia elektrycznego.</li> </ul> |                                                                                                    |
|                                       |                                     | <ul> <li>Upewnij się, że został do końca naciśnięty<br/>przycisk zasilania.</li> </ul>                                            |                                                                                                    |
|                                       |                                     | <ul> <li>Upewnij się, że w menu Input Source<br/>(Źródło wejścia) wybrane zostało<br/>prawidłowe źródło wejścia.</li> </ul>       |                                                                                                    |
| Brak video/<br>Włączona dioda         | Brak obrazu lub<br>brak jasności    | <ul> <li>Zwiększ elementy sterowania jasności i<br/>kontrastu poprzez OSD.</li> </ul>                                             |                                                                                                    |
| LED zasilania                         | LED zasilania                       |                                                                                                    | <ul> <li>Wykonaj funkcję autotestu w celu<br/>sprawdzenia działania monitora.</li> </ul>           |
|                                       |                                     |                                                                                                    | <ul> <li>Sprawdź, czy w złączu kabla video nie ma<br/>wygiętych lub połamanych szpilek.</li> </ul> |
|                                       |                                     | <ul> <li>Uruchom wbudowaną diagnostykę.</li> </ul>                                                                                |                                                                                                    |
|                                       |                                     | <ul> <li>Upewnij się, że w menu Input Source<br/>(Źródło wejścia) wybrane zostało<br/>prawidłowe źródło wejścia.</li> </ul>       |                                                                                                    |
| Słaba ostrość                         | Obraz<br>niewyraźny lub<br>nieostry | Wyeliminuj przedłużacze wideo.                                                                                                    |                                                                                                    |
|                                       |                                     | <ul> <li>Z resetuj monitor do ustawień<br/>fabrycznych.</li> </ul>                                                                |                                                                                                    |
|                                       |                                     | <ul> <li>Ustaw rozdzielczość wideo na prawidłowy<br/>format obrazu.</li> </ul>                                                    |                                                                                                    |

| Drżący/<br>niestabilny<br>obraz video | Falujący obraz<br>lub przerywanie<br>ruchu     | <ul> <li>Z resetuj monitor do ustawień<br/>fabrycznych.</li> <li>Sprawdź czynniki środowiskowe.</li> <li>Zmień usytuowanie monitora i wykonaj<br/>test w innym pomieszczeniu.</li> </ul>                                                                                                    |
|---------------------------------------|------------------------------------------------|----------------------------------------------------------------------------------------------------|
| Brakujące<br>piksele                  | Na ekranie LCD<br>pojawiają się<br>plamy       | <ul> <li>Klika razy włącz i wyłącz zasilanie.</li> <li>Trwale wyłączone piksele to naturalna<br/>wada technologii LCD.</li> <li>W celu uzyskania dalszych informacji na<br/>temat jakości i zasad dotyczących pikseli<br/>monitora Dell, pod adresem:<br/>www.dell.com/pixelguidelines.</li> </ul> |
| Wypalone<br>piksele                   | Na ekranie LCD<br>pojawiają się<br>jasne plamy | <ul> <li>Klika razy włącz i wyłącz zasilanie.</li> <li>Trwale wyłączone piksele to naturalna<br/>wada technologii LCD.</li> <li>W celu uzyskania dalszych informacji na<br/>temat jakości i zasad dotyczących pikseli<br/>monitora Dell, pod adresem:<br/>www.dell.com/pixelguidelines.</li> </ul> |
| Problemy z<br>jasnością               | Obraz za ciemny<br>lub za jasny                | <ul> <li>Z resetuj monitor do ustawień<br/>fabrycznych.</li> <li>Wyreguluj elementy sterowania jasności i<br/>kontrastu poprzez OSD.</li> </ul>                                                                                                    |
| Zniekształcenia<br>geometryczne       | Ekran nie jest<br>prawidłowo<br>wyśrodkowany   | <ul> <li>Z resetuj monitor do ustawień<br/>fabrycznych.</li> <li>Ustawienia poziomego i pionowego<br/>kontroli poprzez OSD.</li> <li>Podczas używania HDMI/DisplayPort, nie<br/>są dostępne regulacje pozycjonowania.</li> </ul>                                                                   |

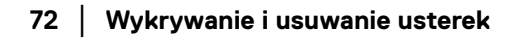

(Dell
| Poziome/<br>pionowe linie                         | Na ekranie<br>wyświetla się<br>jedna lub więcej<br>linii | • | Z resetuj monitor do ustawień<br>fabrycznych.<br>Wykonaj automatyczny test funkcji<br>monitora i sprawdź, czy linie te występują<br>również w trybie automatycznego testu.<br>Sprawdź, czy w złączu kabla video nie ma<br>wygiętych lub połamanych szpilek.<br>Uruchom wbudowaną diagnostykę.                         |
|---------------------------------------------------|----------------------------------------------------------|---|----------------------------------------------------------------------------------------------------|
| Problemy<br>dotyczące<br>synchronizacji           | Obraz na ekranie<br>jest pomieszany<br>lub pourywany     | • | Z resetuj monitor do ustawień<br>fabrycznych.<br>Wykonaj autotest monitora i sprawdź, czy<br>również w trybie autotestu obraz jest<br>również pomieszany.<br>Sprawdź, czy w złączu kabla video nie ma<br>wygiętych lub połamanych szpilek.<br>Uruchom ponownie komputer w trybie<br>awaryjnym.                        |
| Zagadnienia<br>związane z<br>bezpieczeń-<br>stwem | Widoczny dym<br>lub iskry                                | • | Nie należy podejmować żadnych<br>czynności usuwania usterek.<br>Natychmiast skontaktuj się z firma Dell.                                                                                                    |
| Okresowe<br>problemy                              | Wadliwe<br>działanie<br>monitora pojawia<br>się i zanika | • | Upewnij się, że kabel video służący do<br>podłączania monitora do komputera jest<br>prawidłowo podłączony i zamocowany.<br>Z resetuj monitor do ustawień<br>fabrycznych.<br>Wykonaj automatyczny test funkcji<br>monitora i sprawdź, czy również w trybie<br>automatycznego testu pojawiają się<br>okresowe problemy. |

| Brakujące Brak<br>kolory obra                                                                                                    | Brak kolorów<br>obrazu      | •                                                                                                    | Wykonaj funkcję autotestu w celu<br>sprawdzenia działania monitora.                                                                   |
|----------------------------------------------------------------------------------------------------|-----------------------------|----------------------------------------------------------------------------------------------------|----------------------------------------------------------------------------------------------------|
|                                                                                                    |                             | •                                                                                                    | Upewnij się, że kabel video służący do<br>podłączania monitora do komputera jest<br>prawidłowo podłączony i zamocowany.               |
|                                                                                                    |                             | •                                                                                                    | Sprawdź, czy w złączu kabla video nie ma<br>wygiętych lub połamanych szpilek.                                                         |
| Nieprawidłowe<br>kolory                                                                                                    | Niewłaściwe • kolory obrazu | •                                                                                                    | Zmień ustawienia opcji <b>Preset Modes</b><br>(Tryby ustawień wstępnych) w menu<br>OSD Color (Kolor) w zależności od<br>zastosowania. |
|                                                                                                    |                             | •                                                                                                    | Wyreguluj wartość R/G/B w obszarze<br><b>Custom Color (Kolor dostosowany)</b> w<br>menu ekranowym <b>Color (Kolor)</b> .              |
|                                                                                                    |                             | ٠                                                                                                    | Uruchom wbudowaną diagnostykę.                                                                                                    |
| Utrzymywanie Na ekranie ·<br>się stałego pojawia się słaby<br>obrazu na cień z obrazu<br>monitorze po statycznego<br>pozostawieniu<br>go przez<br>dłuższy czas | •                           | Użyj funkcji Zarządzanie zasilaniem w celu<br>wyłączenia monitora zawsze, gdy nie jest<br>używany (dalsze informacje znajdują się w<br>części Tryby zarządzania energią). |                                                                                                    |
|                                                                                                    | •                           | Alternatywnie, użyj dynamicznie<br>zmieniającego się wygaszacza ekranu.                                                                                                   |                                                                                                    |

#### Problemy specyficzne dla produktu

| Typowe<br>symptomy          | Co się dzieje                                                                           |   | Możliwe rozwiązania                                                                                                    |
|-----------------------------|-----------------------------------------------------------------------------------------|---|----------------------------------------------------------------------------------------------------|
| Za mały obraz<br>na ekranie | Obraz jest<br>wyśrodkowany na<br>ekranie ale nie<br>wypełnia całego<br>obszaru widzenia | • | Sprawdź ustawienie <b>Aspect Ratio</b><br>(Współczynnik proporcji) w menu OSD<br>Display (Wyświetlacz).<br>Z resetuj monitor do ustawień fabrycznych. |

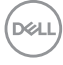

| Nie można<br>wyregulować<br>monitora                                                        | OSD nie<br>wyświetla się na<br>ekranie                      | • | Wyłącz monitor, odłącz przewód zasilający,<br>a następnie podłącz go z powrotem i włącz<br>monitor.                                                                                                    |
|---------------------------------------------------------------------------------------------|-------------------------------------------------------------|---|----------------------------------------------------------------------------------------------------|
| przyciskami na<br>panelu przednim                                                           |                                                             | • | Menu ekranowe może być zablokowane. W<br>celu odblokowania naciśnij i przytrzymaj<br>przez 4 sekundy przycisk menu/funkcji<br>obok przycisku zasilania (aby uzyskać<br>więcej informacji, patrz Lock (Blokada)). |
| Brak sygnału B<br>wejścia po św<br>naciśnięciu je<br>elementów<br>sterowania<br>użytkownika | Brak obrazu, •<br>światło diody LED<br>jest białe           | • | Sprawdź źródło sygnału. Upewnij się, że<br>komputer nie znajduje się w trybie<br>oszczędzania energii, poprzez przesunięcie<br>myszy lub naciśnięcie dowolnego przycisku<br>na klawiaturze.                      |
|                                                                                             |                                                             | • | Sprawdź, czy kabel sygnałowy jest<br>prawidłowo podłączony. W razie potrzeby<br>podłącz go ponownie.                                                                                                    |
|                                                                                             |                                                             | • | Zresetuj komputer lub odtwarzacz video.                                                                                                    |
| Obraz nie<br>wypełnia całego<br>ekranu                                                      | Obraz nie<br>wypełnia<br>wysokości lub<br>szerokości ekranu | • | Jest to spowodowane różnymi formatami<br>video (współczynnik proporcji) DVD,<br>monitor może wyświetlać na całym ekranie.                                                                                        |
|                                                                                             |                                                             | • | Uruchom wbudowaną diagnostykę.                                                                                                    |

#### Problemy specyficzne dla głośników

| Typowe<br>symptomy                                                         | Co się dzieje                    |                                                                                                    | Możliwe rozwiązania                                                                                     |
|----------------------------------------------------------------------------|----------------------------------|----------------------------------------------------------------------------------------------------|----------------------------------------------------------------------------------------------------|
| Z głośników nie Nie słychać ·<br>dobiega żaden żadnego dźwięku<br>dźwięk · | Nie słychać •<br>żadnego dźwięku | •                                                                                                    | Wyłącz monitor, odłącz kabel zasilania<br>monitora i podłącz go ponownie, a<br>następnie włącz monitor. |
|                                                                            | •                                | Sprawdź, czy kabel audio został poprawnie<br>podłączony do portu wyjściowego audio<br>line-out komputera. |                                                                                                    |
|                                                                            |                                  | •                                                                                                    | Odłącz kabel audio od portu wyjściowego<br>audio line-out.                                              |
|                                                                            |                                  | •                                                                                                    | Z resetuj monitor do ustawień fabrycznych.                                                              |

(D&LL

### Dodatek

#### PRZESTROGA: Instrukcje bezpieczeństwa

PRZESTROGA: Używanie elementów sterowania, regulacji lub procedur, innych niż określone w dokumentacji, może spowodować narażenie na porażenie prądem elektrycznym, zagrożenia związane z prądem elektrycznym i/lub zagrożenia mechaniczne.

Informacje dotyczące bezpieczeństwa można znaleźć bezpieczeństwa, środowiska i regulacji prawnych (SERI).

#### Uwagi FCC (tylko USA) i inne informacje dotyczące przepisów

Uwaga FCC i inne informacje dotyczące przepisów, można uzyskać na stronie sieci web przepisów zgodności, pod adresem www.dell.com/regulatory\_compliance.

#### Kontakt z firmą Dell

Klienci w USA powinni dzwonić na numer 800-WWW-DELL (800-999-3355).

UWAGA: Jeżeli nie masz włączonego połączenia internetowego, informacje kontaktowe możesz znaleźć na fakturze, dokumencie zakupu, w liście przewozowym, na rachunku lub w katalogu produktów Dell.

Dell oferuje kilka opcji wsparcia i serwisu on-linie lub telefonicznego. Dostępność zależy od kraju i produktu, a niektóre z usług mogą być w Twoim rejonie niedostępne.

- Pomoc techniczna online www.dell.com/support/monitors
- Kontakt z firmą Dell www.dell.com/contactdell

DELI

## S2721Q Outline Dimension

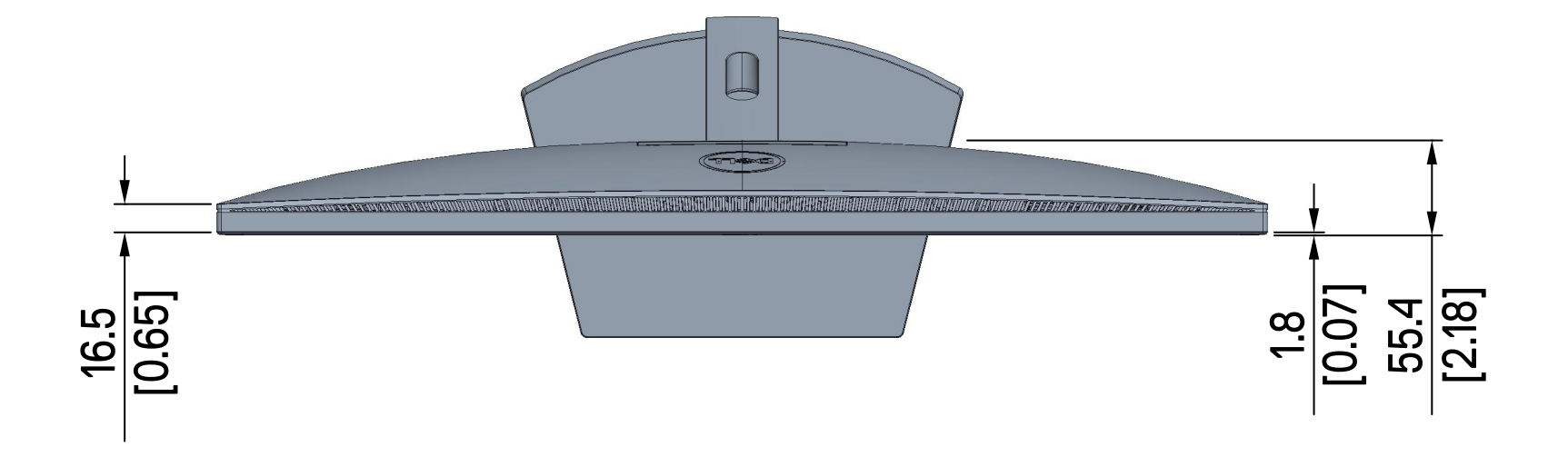

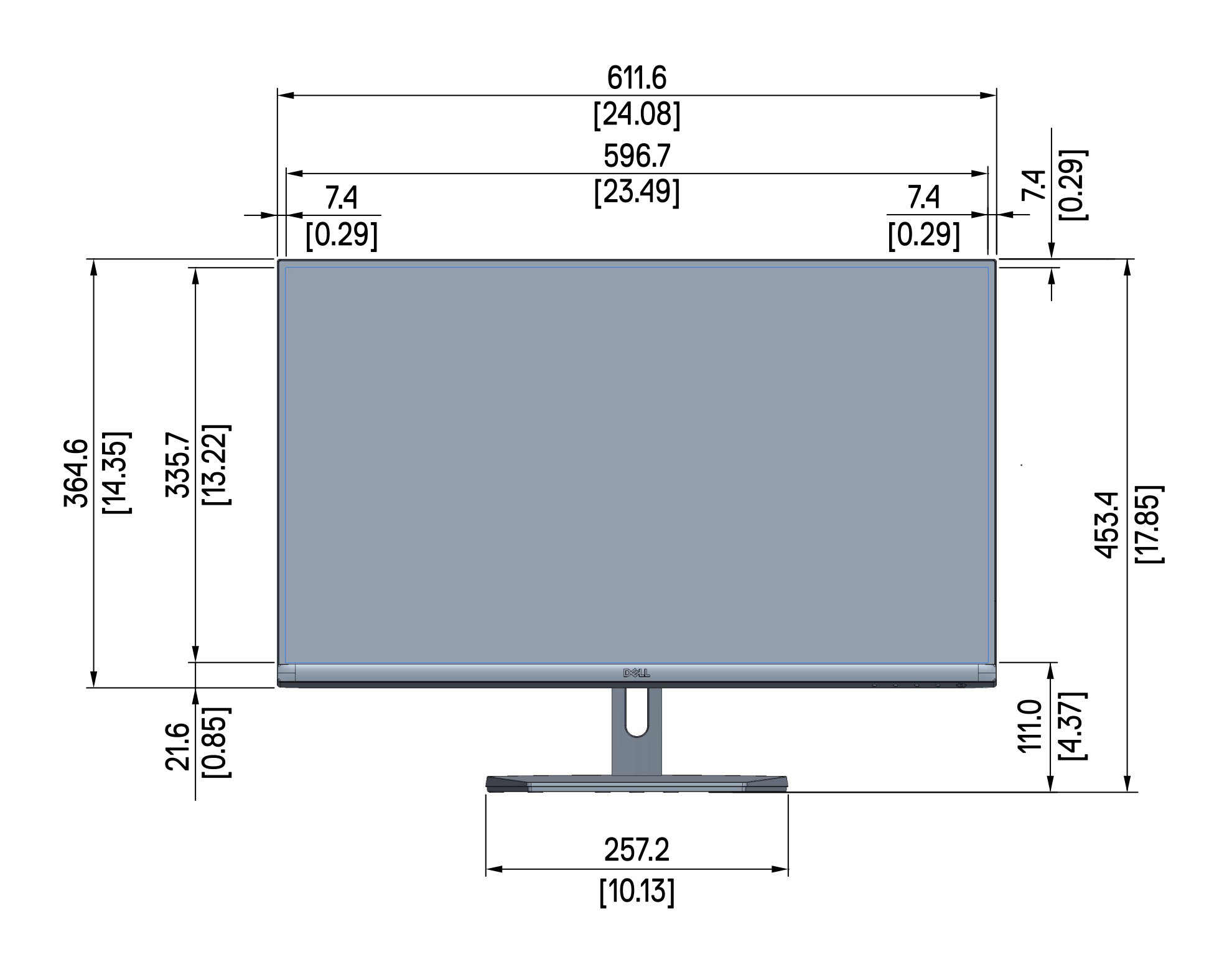

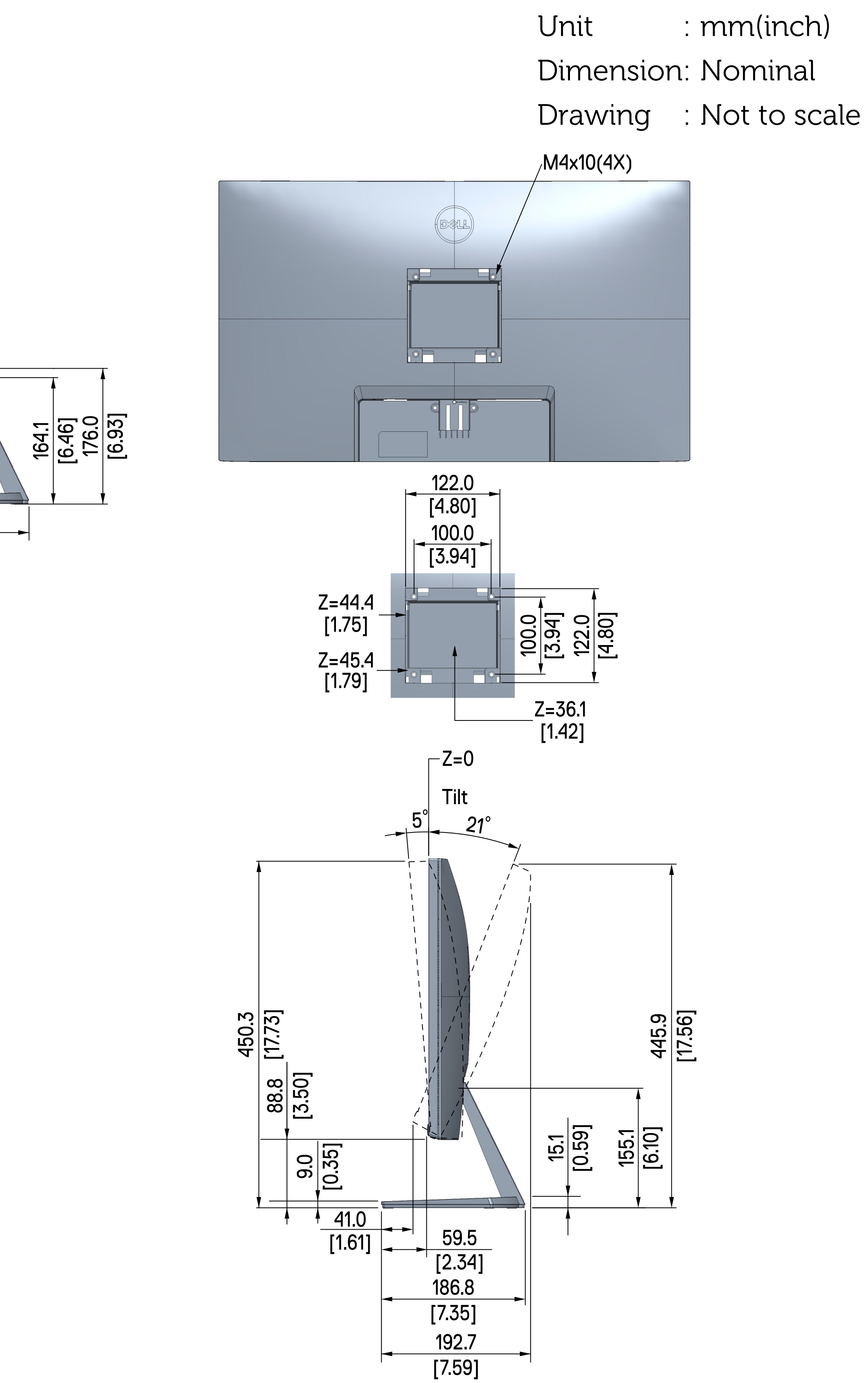

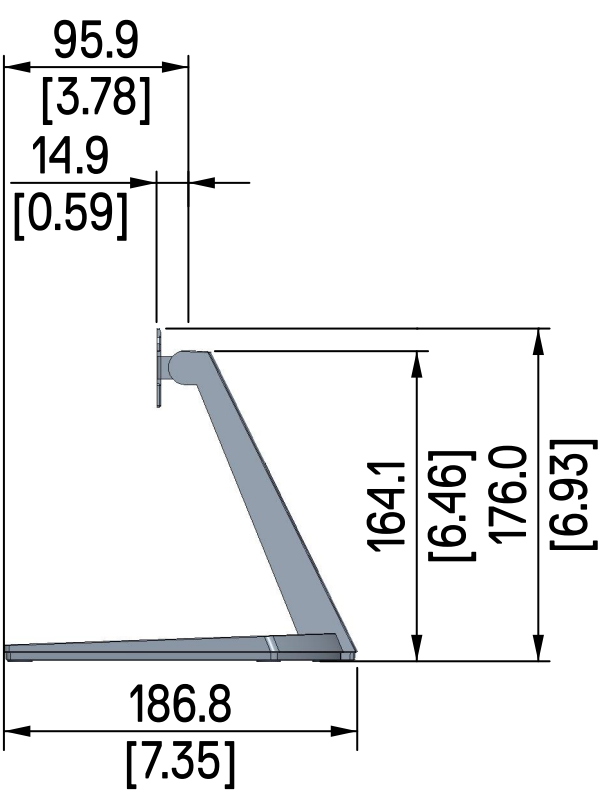

# S2721QS Outline Dimension

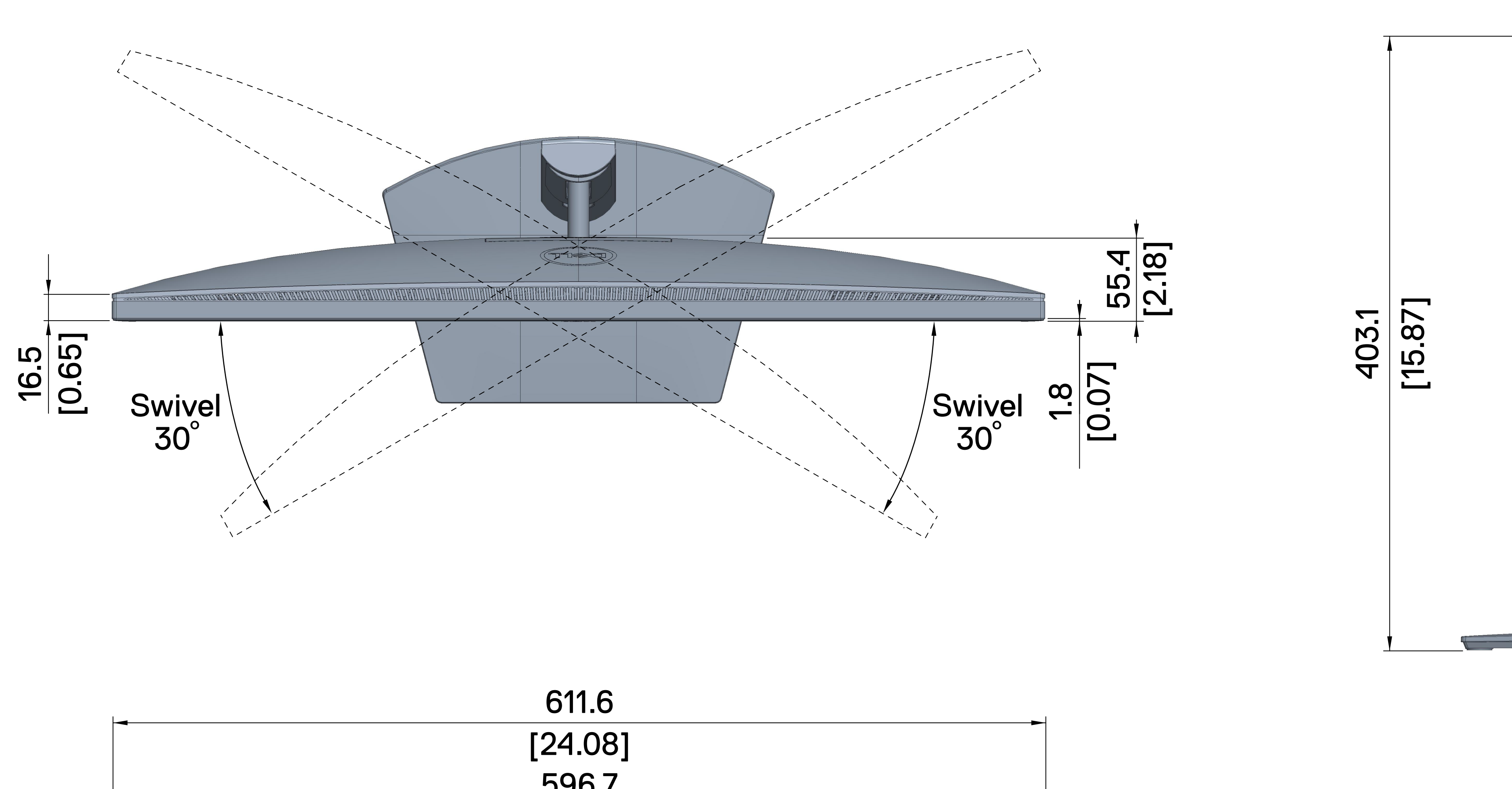

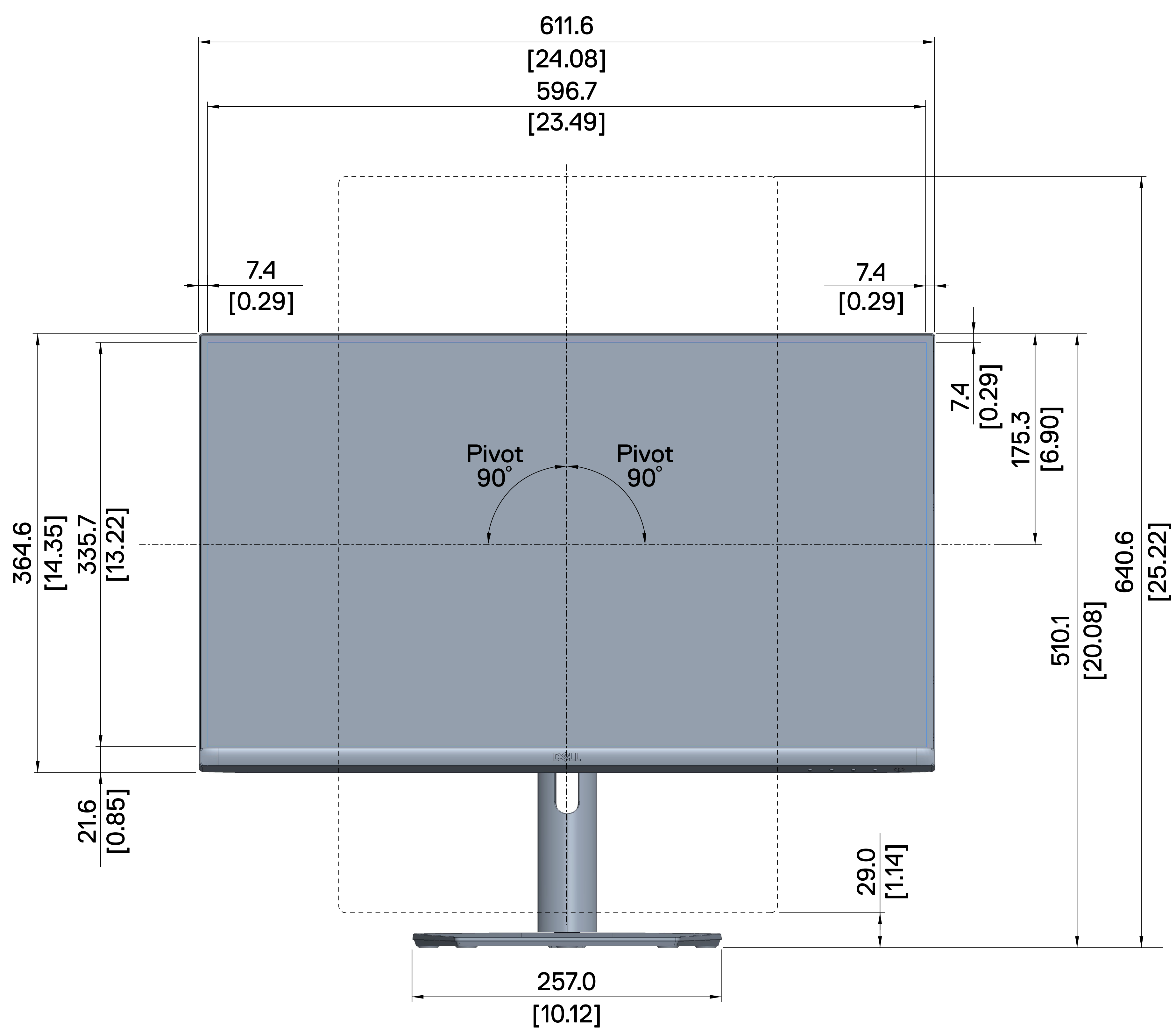

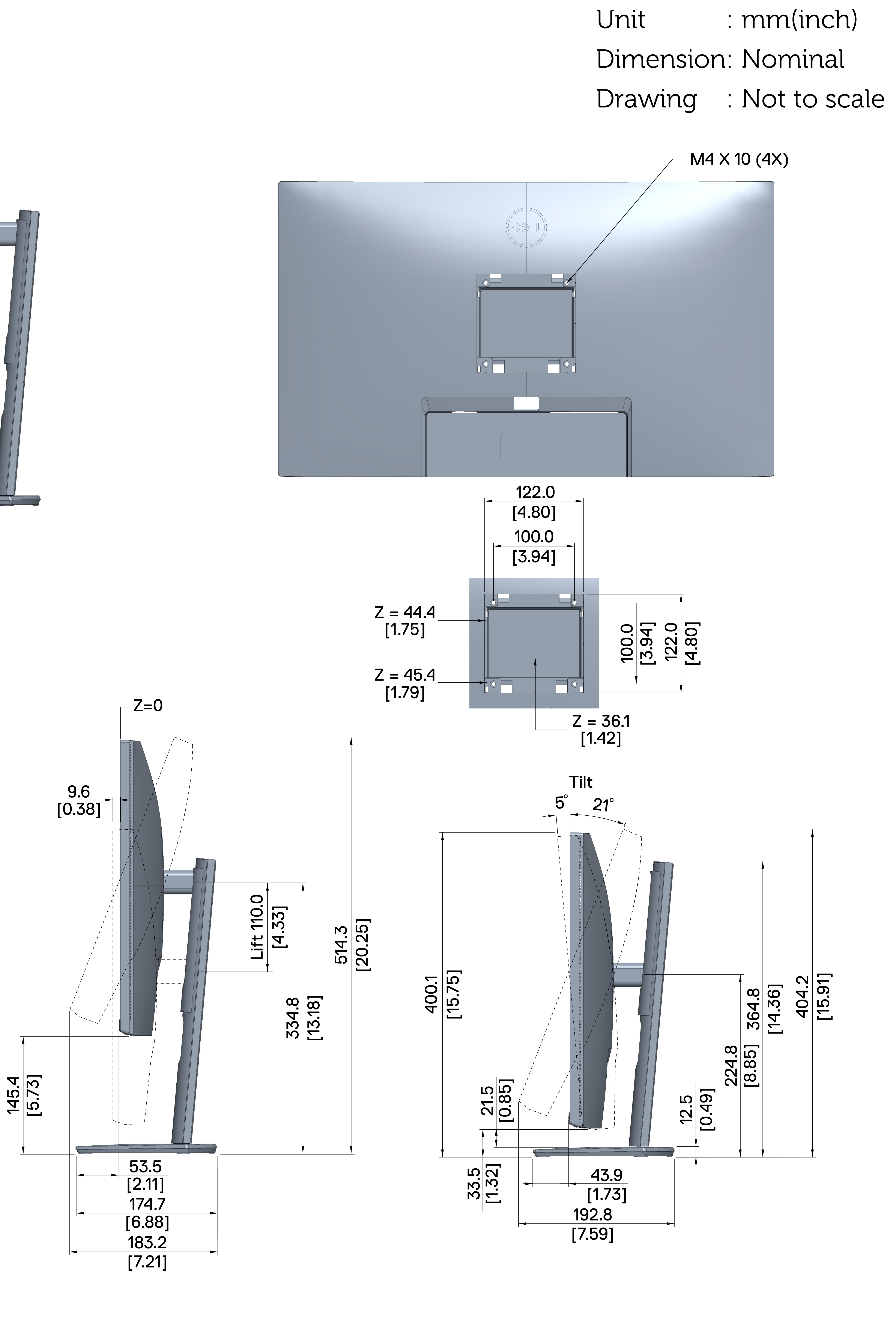